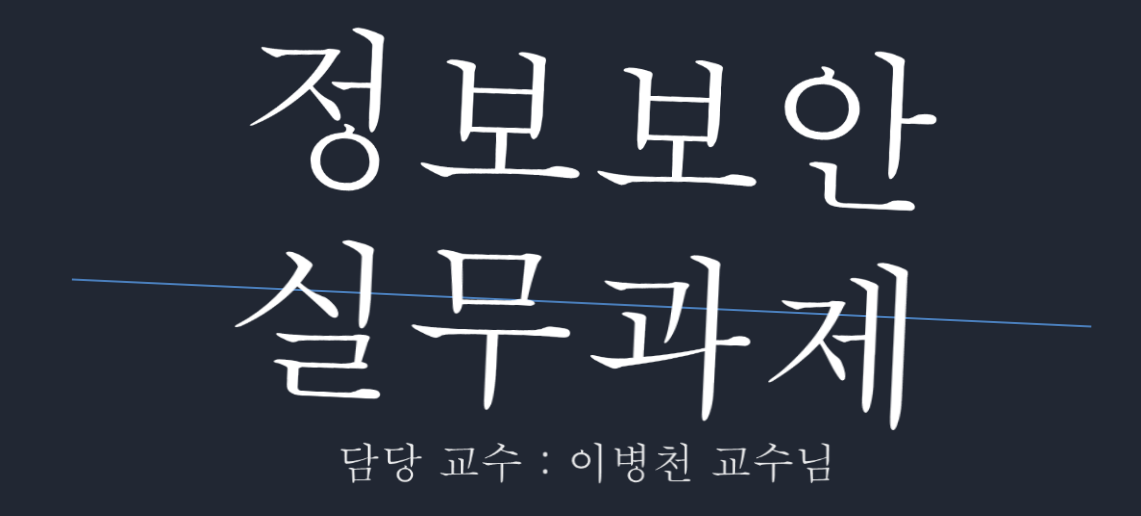

91812488 성우상 91812866 이승훈 91812139 김성준

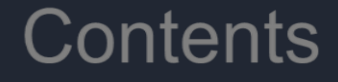

# 1. Web hacking

# 2. Reversing

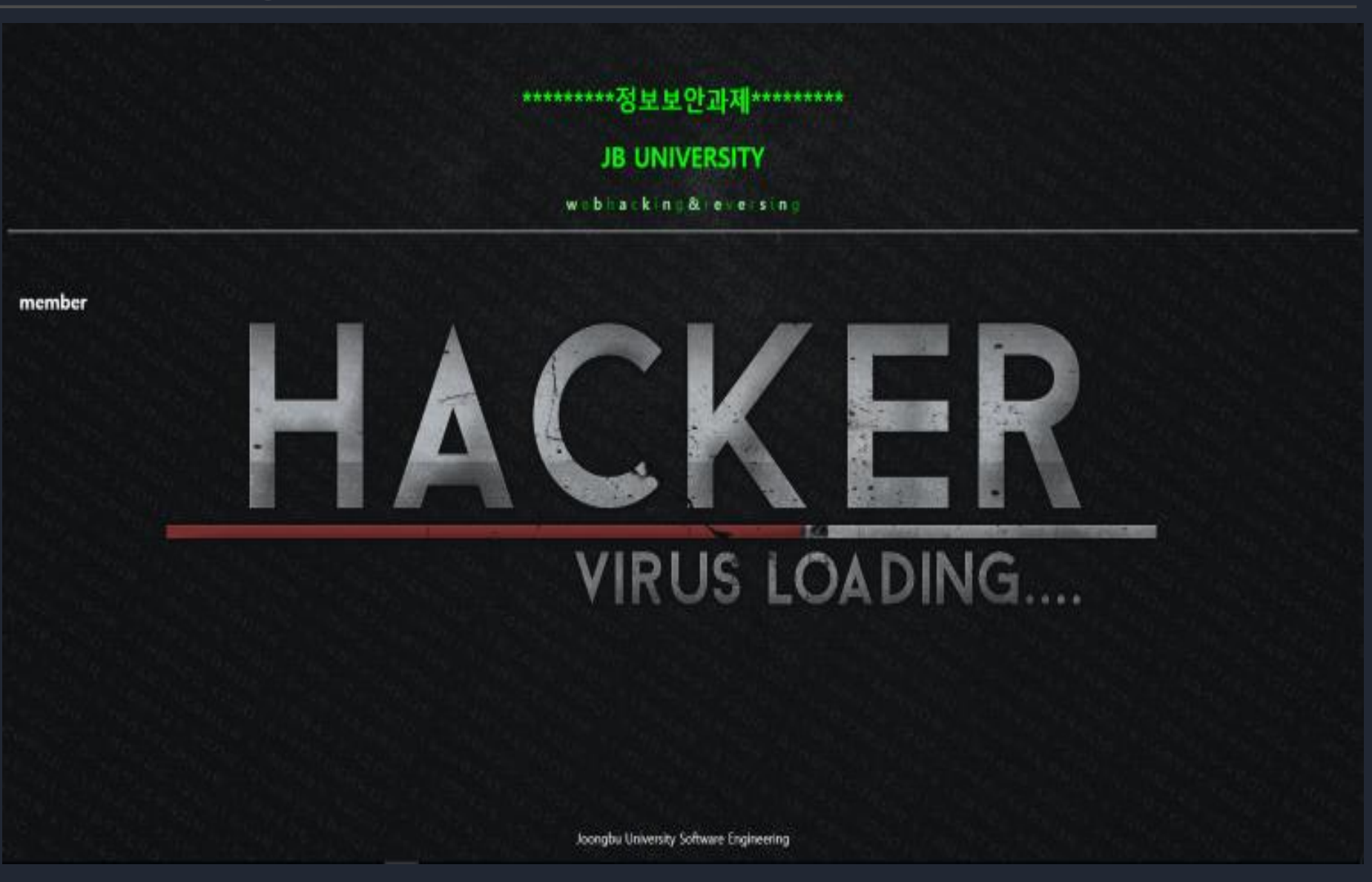

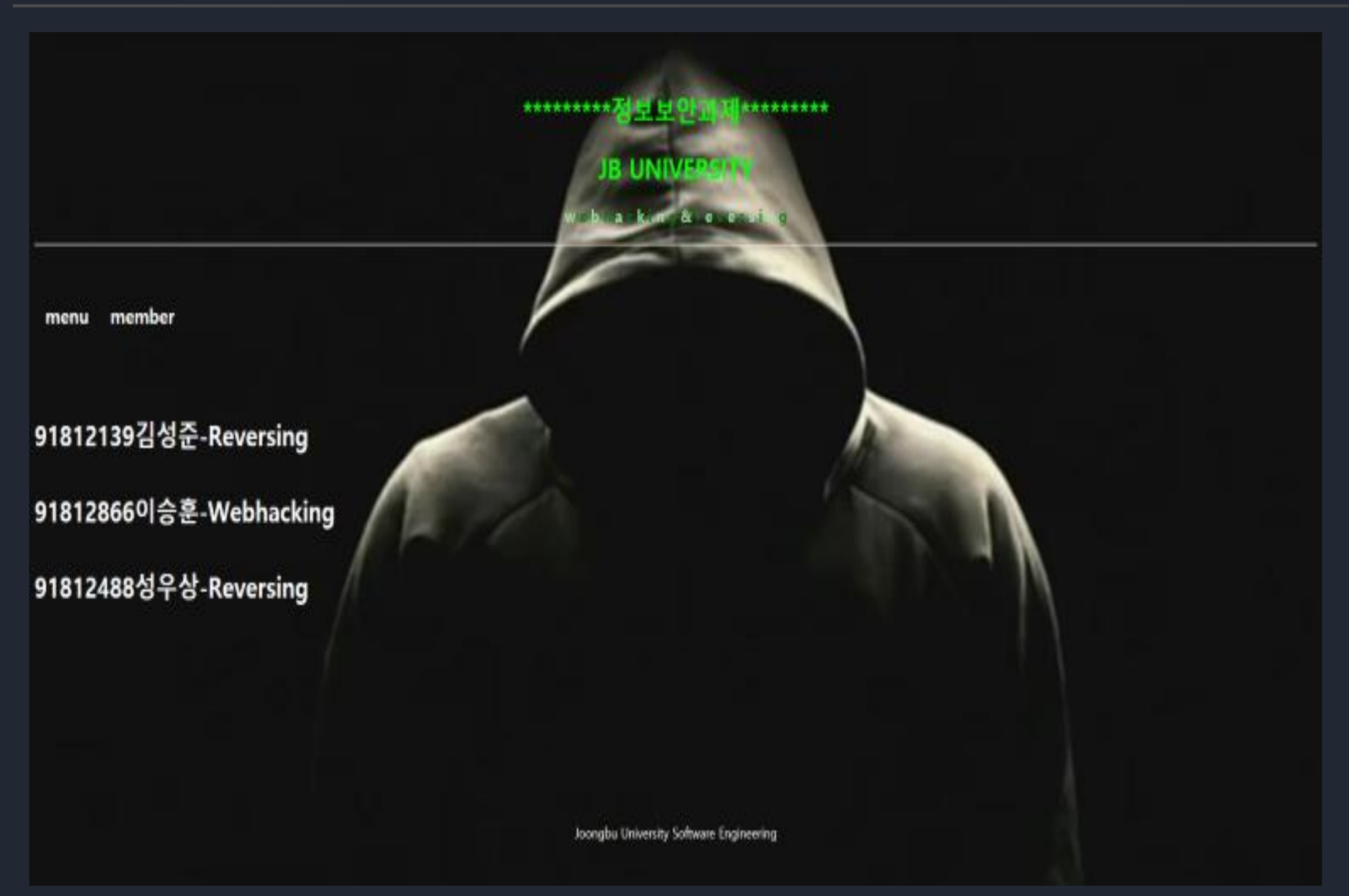

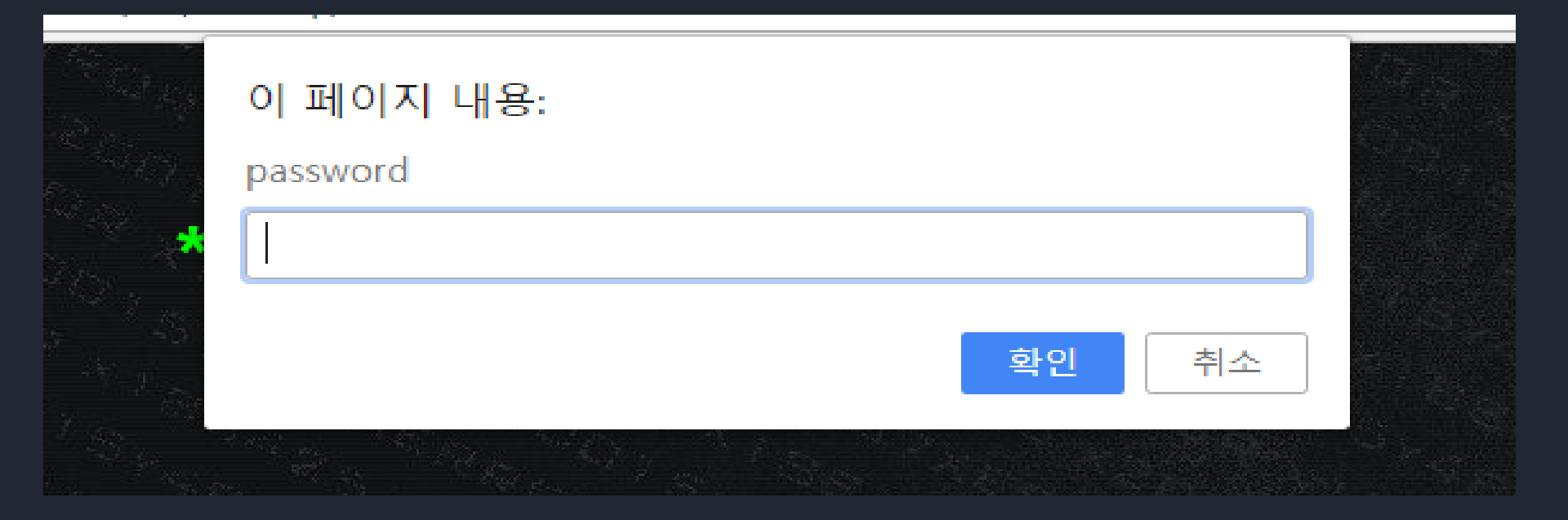

# 페이지를 들어가보면 이런 문구가 뜬다. 보아하니 비밀번호를 찾아야하는 것 같다.

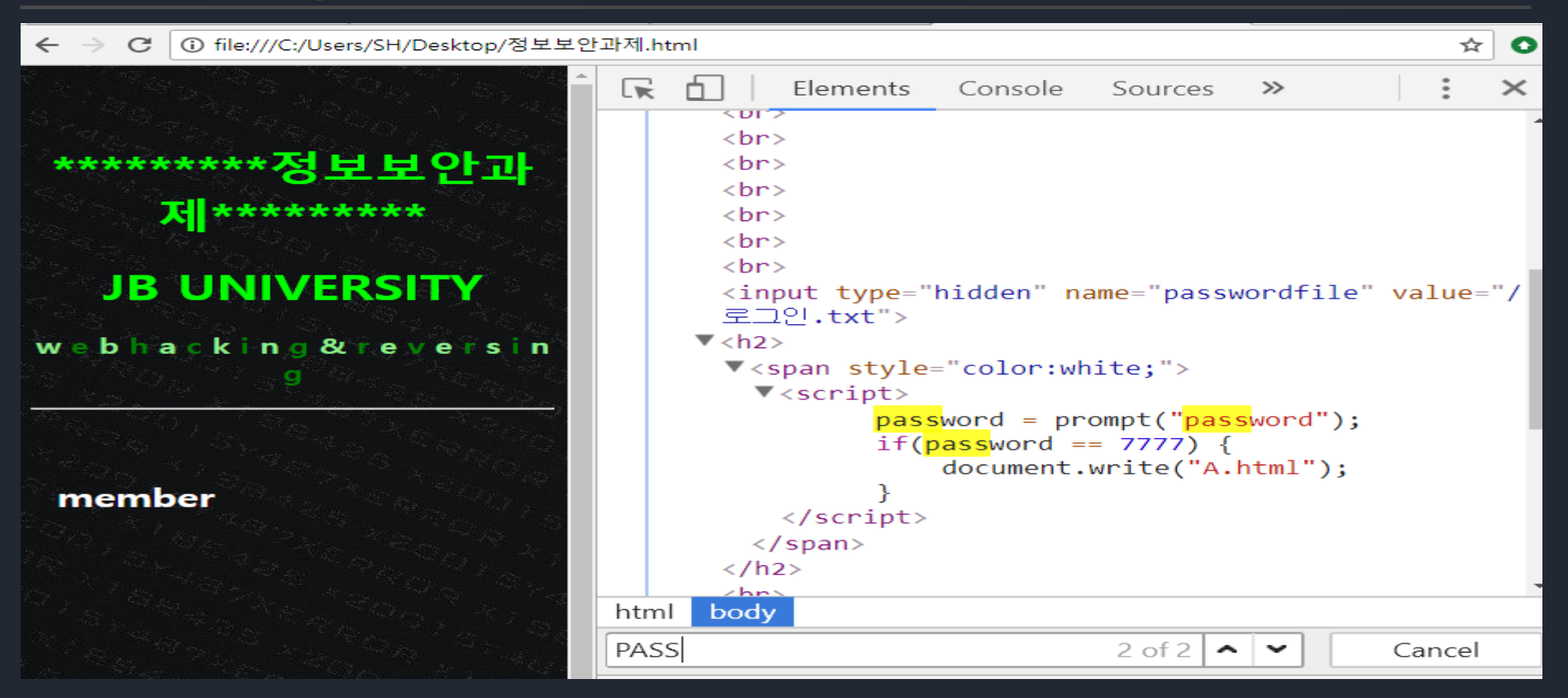

# F12를 누르면 개발자 도구가 뜬다. 여기서 ctrl F를 누른다음 pass단어를 찾아 보자. 찾아보니 비밀번호가 나와있다.

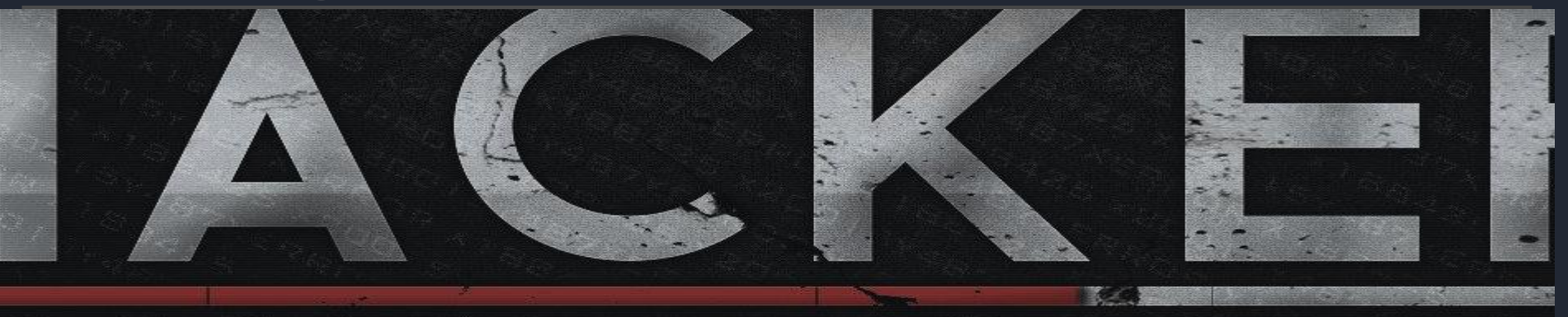

# VIRUS LOADING

A.html

입력을 해보니 가운데에 A.html이라는 문구가 나타났다. 주소창에 쳐서 들어 가보자.

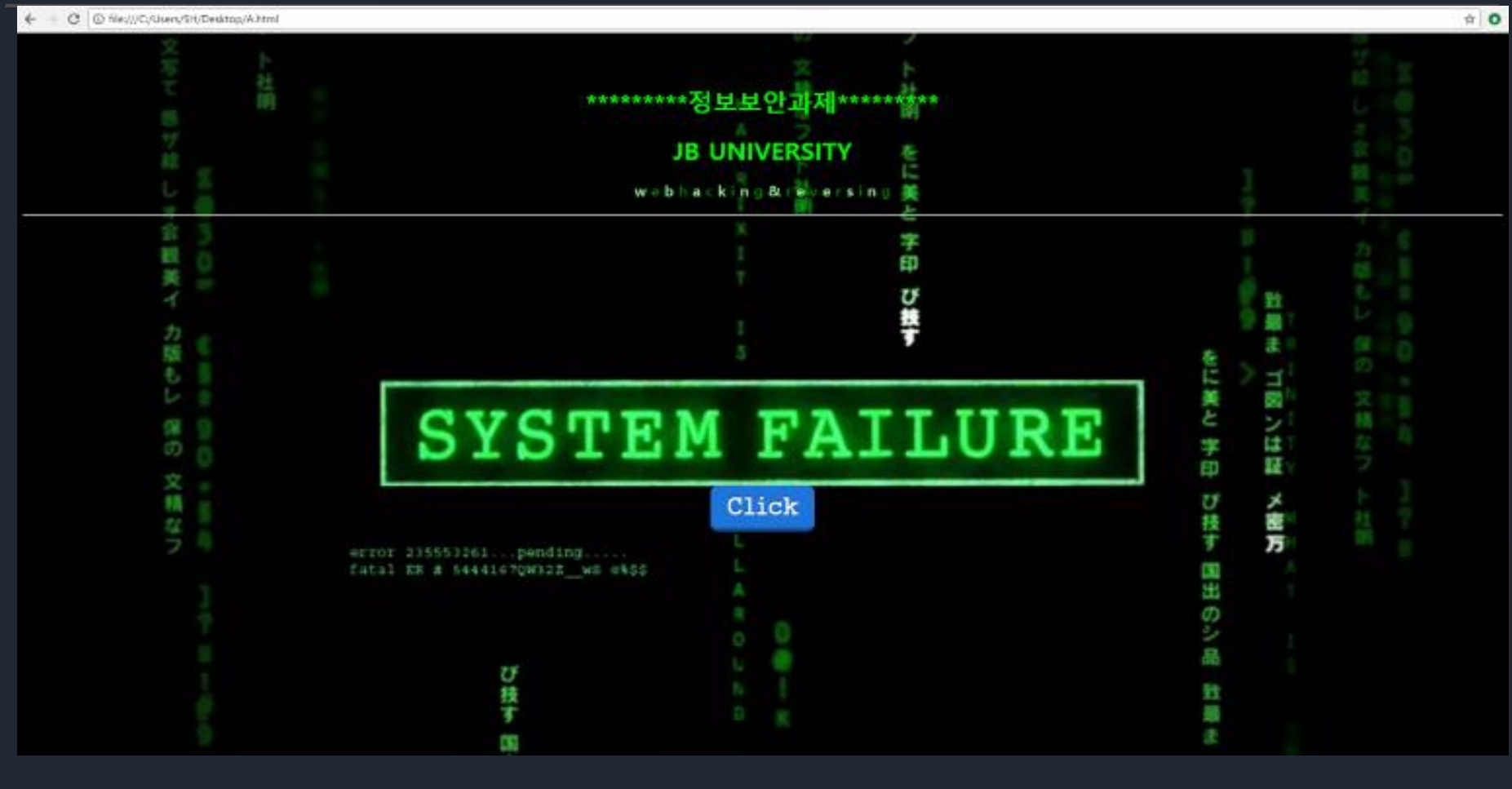

새로운 창이 열렸다.

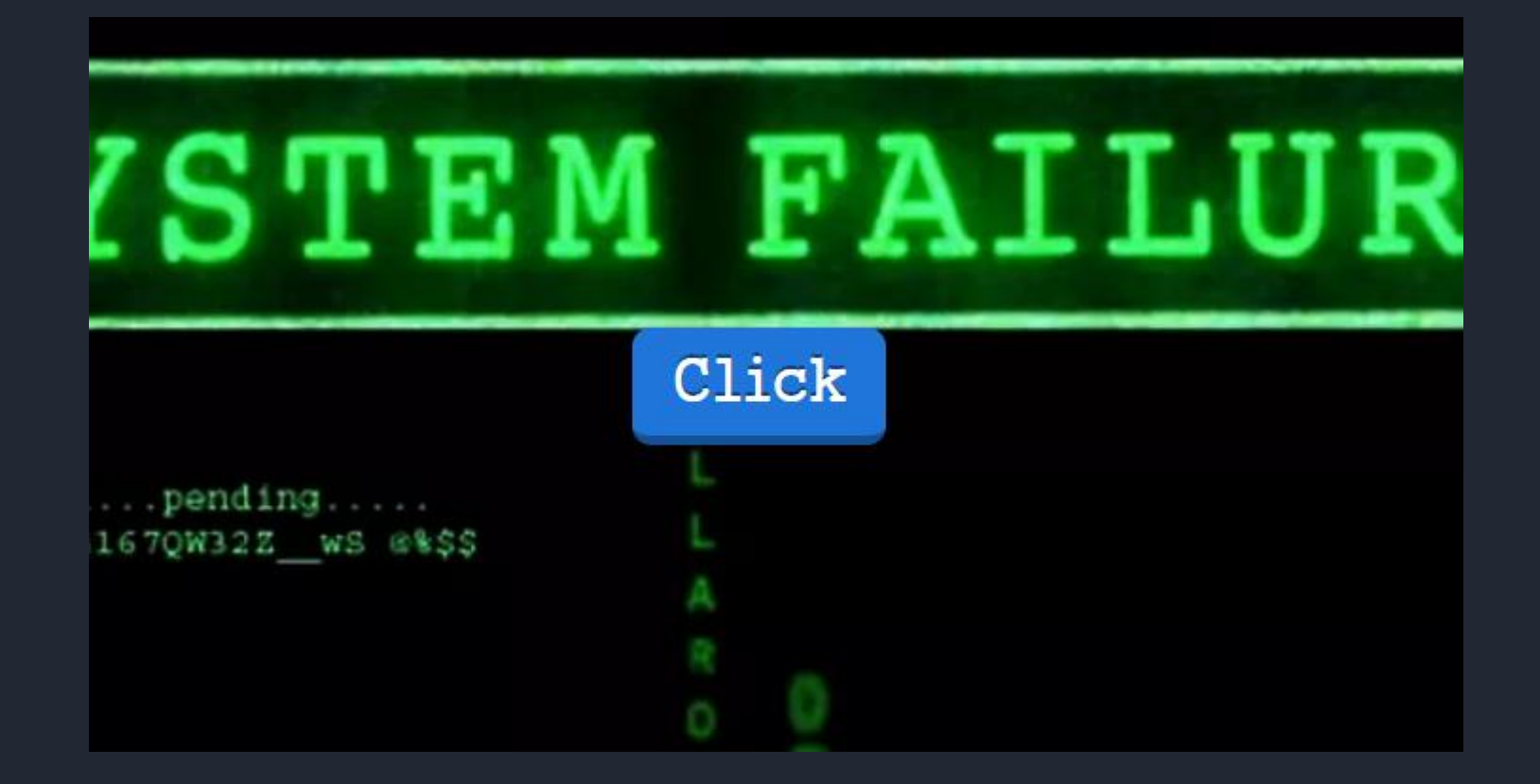

# Click을 눌러보면 창이 나타날 것이다.

| Q, 드라이브 검색     |                  |             | ~ |
|----------------|------------------|-------------|---|
| 공유 문서함 > ranso | mware 👻 😩        |             |   |
| 파일             |                  |             |   |
|                | nageta 10<br>Kan |             |   |
|                |                  | =           |   |
| _              |                  | •           |   |
| 🗾 file         | 🖹 readme.txt     | ti⊒ run.exe |   |
|                |                  |             |   |
|                |                  |             |   |
|                |                  |             |   |

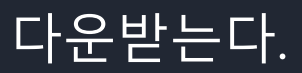

# 리버싱(Reverse Code Engineering)이란?

- 리버스(reverse-뒤집다)와 엔지니어링(engineering-공학기술) 의 합성어로 리버싱이라고 줄여 말한다.

# #리버싱 기술

```
-완성된 프로그램을 거꾸로 분석하여 설계도를 축출
-완성된 시스템을 역추적 (역공학)
-소프트웨어의 유지보수
-프로그램 동작변경
-복제프로그램 개발(대표적인 크랙)
향상된 프로그램 개발
-악성 코드 분석(보안)
```

| 📄 file       | 2012-03-04 오후 | 파일      | 9KB  |
|--------------|---------------|---------|------|
| 📄 readme.txt | 2012-03-12 오전 | 텍스트 문서  | 1KB  |
| 📧 run.exe    | 2012-03-04 오후 | 응용 프로그램 | 10KB |

# 주어진 zip파일을 풀면 이렇게 세 개의 파일이 나온다.

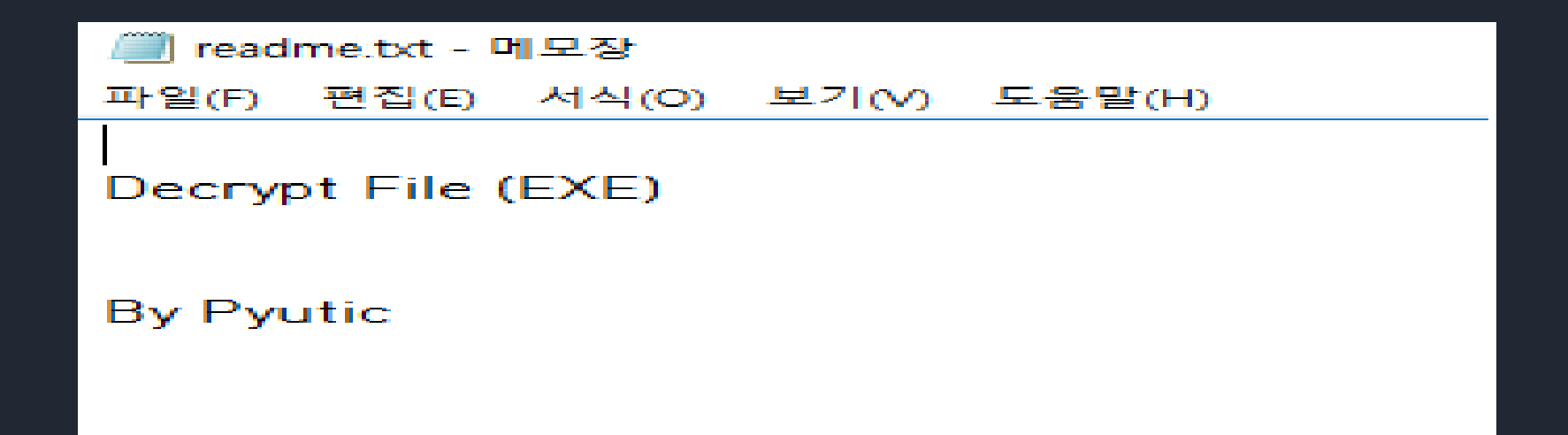

# 일단 readme.txt 부터 열어보면 파일을 Decrypt 하란다. 파일 종류는 exe인 것 같다.

III C:₩Users₩성준₩Desktop₩리버싱기초 이해₩ransomware₩run.exe

## 나는 나쁜놈이다! 나는 매우 나쁘기 때문에 너의 파일을 암호화했다! 너의 파일을 복구하고 싶다면 5천억 달러를 입금하고 받은 키값으로 파일을 복구해라!

⟨ey ∶

# run.exe 을 실행하면 이런 화면이 뜬다. Key를 입력하면 그 Key를 가지고 Decrypt 하는 건가 보다. 5천억을 진짜 입금할 순 없으니 살펴보자.

| Offerst (b) | 00         | 0.1 | 0.2        | 0.2 | 0.4       | OF | 06 | 07 | 0.0        | 00         | 0.7 | OP | 00 | OD         | OF  | OF |                                |
|-------------|------------|-----|------------|-----|-----------|----|----|----|------------|------------|-----|----|----|------------|-----|----|--------------------------------|
| Offset(n)   | 00         | 01  | 02         | 03  | 04        | 05 | 06 | 07 | 08         | 09         | UA  | ОВ | UC | 0D         | UE. | 0E |                                |
| 00000000    | DE         | CO  | <b>1</b> B | 8C  | 8C        | 93 | 9E | 86 | 98         | 97         | 9A  | 8C | 73 | 6C         | 9A  | 8B | ÞÀ.ŒŒ"ž†~—šŒslš<               |
| 00000010    | 34         | 8F  | 93         | 9E  | 86        | 9C | 97 | 9A | CC         | 8C         | 93  | 9A | 8B | 8C         | 8F  | 93 | 4."ž†œ—šÌŒ"š<Œ."               |
| 00000020    | 9E         | 86  | 9C         | 97  | 9A        | 8C | 8C | 93 | 9A         | 8B         | 8C  | 8F | 93 | 9E         | 86  | 9C | ž†œ— šœŒ" š<Œ. "ž†œ            |
| 00000030    | 97         | 9A  | 8C         | 8C  | 93        | 9A | 8B | 8C | 8F         | 93         | 9E  | 86 | 6C | 97         | 9A  | 8C | — šŒE" š< Œ."ž†l— šŒ           |
| 00000040    | 82         | 8C  | 20         | 85  | 8C        | 3B | 9A | 53 | A7         | 24         | 96  | D6 | 41 | AD         | C7  | F2 | ,Œ …Œ;šS§\$-ÖA.Çò              |
| 00000050    | E2         | FF  | AF         | E3  | EC        | E9 | FB | E5 | FB         | E1         | AC  | FO | FB | E5         | E2  | EO | âÿ ãìéûåûá⊣ðûåâà               |
| 00000060    | E7         | BE  | E4         | F9  | <b>B7</b> | E8 | F9 | E2 | B3         | F3         | E5  | AC | CB | DC         | CD  | A6 | ç¾äù èùâ³óå⊣ËÜͦ                |
| 00000070    | F1         | F8  | FE         | E9  | A2        | 9E | 97 | 81 | A8         | 8F         | 93  | 9E | 86 | 9C         | 97  | 9A | ñøþ颞—."."žtœ—š                 |
| 08000000    | 81         | CD  | 37         | OA  | C2        | AC | 45 | 50 | D7         | A6         | 56  | 54 | D3 | AC         | 46  | 50 | .17.¬EPצVTӬFP                  |
| 00000090    | 40         | E5  | DE         | 4C  | DB        | BE | 4C | 5F | <b>B1</b>  | CC         | DA  | 4F | D9 | BA         | 41  | 4F | @å₽LÛ¾L_±ÌÚOÙ°AO               |
| 000000A0    | <b>A</b> 9 | C5  | FE         | 45  | C7        | B7 | 50 | 4F | CC         | CB         | C3  | 48 | C7 | AF         | 59  | 5D | ©ÅþEÇ · POÌËÃHÇ Y]             |
| 00000B0     | CF         | BC  | 5C         | 59  | FD        | AC | 59 | 59 | AD         | DA         | EE  | 50 | DE | A6         | 56  | 54 | ϼ\Yý¬YY.ÚîP₽¦VT                |
| 00000000    | BC         | DA  | DC         | 50  | D2        | AB | 46 | 4C | <b>B</b> 5 | <b>C</b> 8 | D1  | 5F | DF | BA         | 46  | 4F | ₩ÚÜPÒ≪FLµÈÑ_ß°FO               |
| 00000000    | C1         | F3  | E8         | E4  | C6        | B3 | 54 | 45 | 9C         | 97         | 9A  | 8C | 8C | 93         | 9A  | 8B | Áóè䯳TEœ—ĕŒŒ"š<                 |
| 000000E0    | 8C         | 8F  | 93         | 9E  | 86        | 9C | 97 | 9A | 8C         | 8C         | 93  | 9A | 8B | 8C         | 8F  | 93 | Œ."ž†œ—ăŒŒ"ă∢Œ."               |
| 00000F0     | CE         | C3  | 9C         | 97  | D6        | 8D | 8F | 93 | 26         | AO         | DF  | CO | 93 | 9E         | 86  | 9C | ÎÜ—Ö∿& BÀ∿ž†œ                  |
| 00000100    | 97         | 9A  | 8C         | 8C  | 73        | 9A | 88 | 8D | 84         | 92         | 94  | 86 | 9C | <b>B</b> 7 | 9A  | 8C | —šŒŒӟš^."′″†œ∘šŒ               |
| 00000110    | 8C         | 83  | 9A         | 8B  | 8C        | 2F | 92 | 9E | 36         | 55         | 96  | 9A | 8C | 3C         | 92  | 9A | Œſš<Œ/′ž6U−šŒ<′š               |
| 00000120    | 8B         | 5C  | 8E         | 93  | 9E        | 86 | DC | 97 | 9A         | 9C         | 8C  | 93 | 9A | 89         | 8C  | 8F | <∖Ž~ž†Ü—ĕœŒ~ĕ‱Œ.               |
| 00000130    | 96         | 9E  | 87         | 9C  | 97        | 9A | 8C | 8C | 96         | 9A         | 8A  | 8C | 8F | 93         | 9E  | 86 | –ž‡œ—šŒŒ−šŠŒ."ž†               |
| 00000140    | 9C         | 77  | 9B         | 8C  | 8C        | 83 | 9A | 8B | 8C         | 8F         | 93  | 9E | 85 | 9C         | D7  | 1B | œw≯ŒŒfš<Œ."ž…œ×.               |
| 00000150    | 8C         | 8C  | 83         | 9A  | 8B        | 9C | 8F | 93 | 9E         | 86         | 8C  | 97 | 9A | 9C         | 8C  | 93 | ŒŒfš<œ."ž†Œ—šœŒ"               |
| 00000160    | 9A         | 8B  | 8C         | 8F  | 83        | 9E | 86 | 9C | 97         | 9A         | 8C  | 8C | 93 | 9A         | 8B  | 8C | š<Œ.fž†œ—šŒŒ"š<Œ               |
| 00000170    | 7B         | 42  | 9F         | 86  | 40        | 97 | 9A | 8C | 8C         | 43         | 9B  | 8B | 78 | 8E         | 93  | 9E | {BŸ†@— šœec >< xŽ``ž           |
| 00000180    | 86         | 9C  | 97         | 9A  | 8C        | 8C | 93 | 9A | 8B         | 8C         | 8F  | 93 | 9E | 86         | 9C  | 97 | tœ—ĕŒŒ"ĕ<Œ."žtœ—               |
| 00000190    | 9A         | 8C  | 8C         | 93  | 9A        | 8B | 8C | 8F | 93         | 9E         | 86  | 9C | 97 | 9A         | 8C  | 8C | šŒŒ"š<Œ."ž†œ—šŒŒ               |
| 000001A0    | 93         | 9A  | 8B         | 8C  | 8F        | 93 | 9E | 86 | 9C         | 97         | 9A  | 8C | 8C | 93         | 9A  | 8B | "š<Œ."ž†œ—šŒŒ"š<               |
| 000001B0    | 8C         | 8F  | 93         | 9E  | 86        | 9C | 97 | 9A | 8C         | 8C         | 93  | 9A | 8B | 8C         | 8F  | 93 | Œ."ž†œ—ĕŒŒ"š< <mark>Œ."</mark> |
| 000001C0    | 9E         | 86  | 9C         | 97  | 9A        | 8C | 8C | 93 | 9A         | 8B         | 8C  | 8F | 93 | 9E         | 86  | 90 | žtœ— šœŒ∵š∢œ. "žtœ             |
| 000001D0    | 97         | 9A  | 8C         | 8C  | 93        | 9A | 8B | 8C | 8F         | 93         | 9E  | 86 | 90 | 97         | 9A  | 8C | —šŒŒ"š<Œ."ž†œ—šŒ               |
| 000001E0    | 8C         | 93  | 9A         | 8B  | 8C        | 8F | 93 | 9E | D3         | CC         | CF  | AA | 8C | 8C         | 93  | 9A | œ"š∢œ."žóÌï≏œœ"š               |
| 000001F0    | 8B         | 2C  | 8E         | 93  | 9E        | 96 | 90 | 97 | 9A         | 8C         | 8C  | 93 | 9A | 8F         | 8C  | 8F | <,Ž~ž–œ—šŒŒ~š.Œ.               |

널 패딩이 있을 만한곳에 0xD만큼 특정 값이 반복되는 것을 볼 수 있었 다. 따라서 키값은 0xD이다.

- [CPU - main thread, module run] <u>C</u> File View Debug Plugins Options Window Help

|                 |                 | LEMTWHC/KBRS                |                                       |                                                     |
|-----------------|-----------------|-----------------------------|---------------------------------------|-----------------------------------------------------|
| <b>00ECECDE</b> | 00              | DB 00                       | · · · · · · · · · · · · · · · · · · · | Registers (FPU)                                     |
| <b>00ECECDF</b> | 0060BE00        | DD run.00BE6000             |                                       | F9X 68262FF9                                        |
| 00ECECE3        | DØ              | DB DØ                       |                                       | ECX AAECECEA rup <moduleentr< th=""></moduleentr<>  |
| 00ECECE4        | EC              | DB EC                       |                                       | EDX AAECECEA rup (NoduleEnt                         |
| 00FCFCF5        | 008DBF00        | DD run.00BE8D00             |                                       | FRV 00258000                                        |
| <b>ANECECE9</b> | 40              | DB 40                       | CHAR '@'                              |                                                     |
| <b>NAECECEA</b> | 53              | DB 53                       | CHAR 'S'                              | EDD 0017FF04                                        |
| <b>ANECECER</b> | FF              | DR FF                       |                                       | ECT GOECECEG num /WadulaEnta                        |
| <b>NAECECEC</b> | 57              | PUSH EDT                    |                                       | EDT AGECECEO run. (ModuleEntr                       |
| <b>ANECECED</b> | . FR AR         | INP SHORT run AAECECEA      |                                       |                                                     |
| <b>ANECECEE</b> | 90              | NOP                         |                                       | EIP 00ECECE0 run. <noduleentr< th=""></noduleentr<> |
| <b>ANECECEN</b> | > 8006          | NOV AL RYTE PTR DS (EST)    |                                       |                                                     |
| 00ECECE2        | 46              |                             |                                       |                                                     |
| <b>MAECECE3</b> | . 8807          | NOV BYTE PTR DS.[EDT] AL    |                                       |                                                     |
| 00ECECE5        |                 |                             |                                       | TH 0 33 002D 32D11 0(FFFFFF                         |
| 00ECECE6        |                 | AND FRX FRX                 |                                       |                                                     |
| 00ECECE8        | 75 07           | INZ SHORT rup AAECEDA1      |                                       | 15 0 F5 0000 32D11 200000(F1                        |
| <b>ANECECEA</b> | > 881F          | NOV ERX NUORD PTR DS-[EST]  |                                       | D G UUZD JZDIL U(FFFFFF                             |
| <b>ANECECEC</b> | 83FF FC         | SUB EST -6                  |                                       | 0 0 Lastenn EDDOD SUCCESS (                         |
| <b>ANECECEE</b> | 11DR            | ANC FRX FRX                 |                                       | 0 0 Lasterr Error_Success                           |
| 00ECED01        | $2^{-72}$ FD    | JR SHORT rup OMECECEM       |                                       | EFL 00000246 (NO,NB,E,BE,NS,                        |
| 00ECED03        | ้ หรื ค้าคดคดคด | MOV FAX 1                   |                                       | CTO anatu O O                                       |
| 00ECED08        | > A1DB          | AND FRX FRX                 |                                       | STU EMPLY U.U                                       |
| <b>ANECEDAA</b> | . 75 07         | INZ SHORT rup 00ECED13      |                                       | STI empty 0.0                                       |
| <b>ANECEDAC</b> | 881F            | WOV EBX DWORD PTR DS [EST]  |                                       | ST2 empty 0.0                                       |
| <b>ANECEDAE</b> | 83FF FC         | SUB EST -6                  |                                       | STJ empty 0.0                                       |
| 00ECED11        | 1108            | ADC FRX FRX                 |                                       | ST4 Empty 0.0                                       |
| <b>ANECED13</b> | > 1100          | ADC FAX FAX                 |                                       | STG ompty 0.0                                       |
| 00FCFD15        | 01DB            | ADD FBX.FBX                 |                                       | ST7 ompty 0.0                                       |
| 00FCFD17        | . 73 AB         | JNB SHORT run AAECED24      |                                       | 317 empty 0.0<br>3.2.1.0                            |
| 00FCFD19        | <b>75 28</b>    | JNZ SHORT run.00ECED43      |                                       | EST 0000 Cond 0 0 0 0 Fre                           |
| 00ECED1B        | . 8B1E          | MOV EBX.DWORD PTR DS:[ESI]  |                                       | ECW 027E Proc NEOR 53 Wash                          |
| 00FCFD1D        | 83FF FC         | SUB FST4                    |                                       | TOIL 0271 TIEC HEIRE, 00 HUSP                       |
| 00ECED20        | . 11DB          | ADC EBX.EBX                 |                                       |                                                     |
| 00ECED22        | ., 72 1F        | JB SHORT run.00ECED43       |                                       |                                                     |
| 00ECED24        | > 48            | DEC EAX                     |                                       |                                                     |
| 00ECED25        | . 01DB          | ADD EBX.EBX                 |                                       |                                                     |
| 00ECED27        | 75 07           | JNZ SHORT run.00ECED30      |                                       |                                                     |
| 00ECED29        | . 8B1E          | MOV EBX, DWORD PTR DS:[ESI] |                                       |                                                     |
| AAECED2B        | 83EF FC         | SUB_EST_6                   | · · · · · · · · · · · · · · · · · · · | <u></u>                                             |
| Address         | Hex dump        | Disassembly                 | Comment ^ 0019FF                      | 84 76D38484 RETURN to KERNEL                        |
| 00ECF000        | 0000            | ADD BYTE PTR DS:[EAX].AL    | 0019FF                                | 88 00258000                                         |
| 00ECF002        | 0000            | ADD BYTE PTR DS:[EAX],AL    | 0019FF                                | 8C 76D38460 KERNEL32.BaseThr                        |
| 00ECF004        | 0000            | ADD BYTE PTR DS:LEAX1,AL    | 0019FF                                | 90 68242EEA                                         |
| 00ECF006        | 0000            | ADD BYTE PTR DS:[EAX],AL    | 0019FF                                | 94 0019FFDC                                         |
| 00ECF008        | 04 00           | ADD AL,0                    | 0019FF                                | 98 77AC2EC0 RETURN to ntdll.                        |
| 00ECF00A        | 0000            | ADD BYTE PTR DS:[EAX],AL    | 0019FF                                | 90 00258000                                         |
| 00ECF00C        | 0000            | ADD BYTE PTR DS:LEAX1,AL    | 0019FF                                | A0 3B614214                                         |

올리디버거로 분석해보니 entry point가 pushad 로 시작한다 pushad로 시작하니깐 아마 upx로 패킹 했흘거라 생각한다.

| UULGELZH        | . 37                       | FUSH LUI                                                |                    | Keg1                    | STERS (F                      | PU)                  |
|-----------------|----------------------------|---------------------------------------------------------|--------------------|-------------------------|-------------------------------|----------------------|
| 00ECEE2B        | . 48                       | DEC EAX                                                 |                    | FAX                     | 68242FFF                      |                      |
| 00ECEE2C        | . F2:AE                    | REPNE SCAS BYTE PTR ES:[EDI]                            |                    | FCX                     | ØØFCECEØ                      | run. <m< th=""></m<> |
| 00ECEE2E        | . 55                       | PUSH EBP                                                |                    | FDX                     | <b>MAECECER</b>               | run <m< th=""></m<>  |
| 00ECEE2F        | . FF96 F8E1AC0(            | CALL DWORD PTR DS:[ESI+ACE1F8]                          |                    | FRX                     | 00258000                      |                      |
| 00ECEE35        | . 0900                     | OR EAX.EAX                                              |                    | ESP                     | <b>0019EE8</b>                |                      |
| 00ECEE37        | ., 74 07                   | JE SHORT run.00ECEE40                                   |                    | FRP                     | 0019EE9/                      |                      |
| ANECEE39        | 8903                       | MAY DWARD PTR DS+[FBX] FAX                              |                    | FOT                     | <b>ABECECE</b>                |                      |
| <b>ANECEE3B</b> | 8303 04                    | ADD FRX &                                               |                    | EDT                     | <b>ABECECE</b>                |                      |
| <b>NAECEE3E</b> | ^ FB F1                    | INP SHORT run AAECEE21                                  |                    | LDT                     | OOLULULU                      | run.vr               |
| 00ECEE40        | > FF96 08F20C00            | CALL DWORD PTR DS [EST+ACE208]                          |                    | EIP                     | <b>00ECECE</b>                | ∣run.<∦              |
| 00ECEE46        | > 8BAE ECELACO             | WAV ERP DWARD PTR DS+[EST+ACE1EC]                       |                    | c o                     | EC 0000                       | 99634                |
| 00ECEE4C        | 8DRE AAEAEEE               | IFA ENT NWORD PTR DS:[EST-1000]                         |                    | D 1                     | CC 0020                       | ) J2DIL              |
| 00ECEE40        | RR 0010000                 | NOV FRX 1000                                            |                    |                         | 60 0023                       | 32D11                |
| 00ECEE57        | 50                         | PIISH FOX                                               |                    | H U                     | - 33 00ZE                     | JZDIL                |
| 00ECEE57        | . 50                       | DIIGH FOD                                               |                    |                         | DS 0020                       | 32D11                |
| 00ECEE50        | . 54                       |                                                         |                    | 50                      | F5 0000                       | JZD11                |
| 00ECEE5P        | 59                         | DIISH ERV                                               |                    | 10                      | 65 0020                       | 5 J2D11              |
| 00ECEESD        | . 55                       | DIICH ENT                                               |                    | 0 0                     |                               | EDDOD                |
| 00ECEE5D        | · 57                       |                                                         |                    | 00                      | LastErr                       | EKKUK                |
| OOLCELJD        | - FFUJ<br>0007 0F030000    | UNCE LOF                                                |                    | FFL                     | 00000246                      | (NO.NB               |
| 00LULLJF        | . 0007 0F020000<br>0000 7F | AND DUTE DTD DE FENVI 7F                                |                    | 0.7.0                   |                               | ,                    |
| 00LCLLCJ        | . 0020 1F<br>9020 30 7F    | AND DYTE FIR DJ.ILHAJ,7F<br>AND DUTE DTD DC.FEAV.901 7F |                    | SIU                     | empty 0.                      | V                    |
| 00ECEECO        | . 0000 20 /F               | HND DYTE FIR DƏ:LEHATZOI,7F<br>Dod Eov                  |                    | 511                     | empty 0.                      | N                    |
| 00LCLLCC        | . JO<br>50                 | FUF LHA<br>Diigu Eav                                    |                    | 512                     | empty 0.                      | 0                    |
| 00ECEEOD        | . 30<br>E/                 | PUƏN EHA<br>Duqu Fod                                    |                    | \$13                    | empty U.                      | U                    |
|                 | . 04<br>EQ                 | PUƏN EƏP<br>Duqu Foy                                    |                    | S14                     | empty 0.                      | 0                    |
| OUELEEDF        | . 30<br>E0                 | РОЭП ЕНХ                                                |                    | \$15                    | empty 0.                      | 0                    |
| 00ELEE70        | . 33                       | PUƏN EDA<br>Ducu EDA                                    |                    | S16                     | empty 0.                      | 0                    |
|                 | . 37                       | PUSH EDI                                                |                    | ST7                     | empty 0.                      | 0                    |
| 00EUEE72        | . FFU5                     | CHLL EBP                                                |                    |                         |                               | 32                   |
|                 | . 58                       | PUP EHX                                                 |                    | FST                     | 0000 Co                       | nd 0 0               |
| 00ELEE75        | . 61                       | PUPHU                                                   |                    | FCH                     | 027F Pr                       | ec NEAR              |
| ØØEUEE76        | . 804424 80                | LEH EHX,DWURD PIK 55:LESP-801                           |                    |                         |                               |                      |
| OUECEE/H        | > 6H 00                    | PUSH 0                                                  |                    |                         |                               |                      |
| UUEUEE/U        | . 3904                     | UMP ESP, EHX                                            |                    |                         |                               |                      |
| UUEUEE/E        | . <b>/5</b> FH             | JNZ SHUKI run.00ECEE/H                                  |                    |                         |                               |                      |
| UNECEE80        | . 83EC 80                  | SUB ESP, -80                                            |                    |                         |                               |                      |
| UNECEE83        | E9 13BE57FF                | JMP_run.0044HC9B                                        |                    |                         |                               |                      |
| UNECEE88        | 48                         | DB 48                                                   | CHHR 'H'           |                         |                               |                      |
| NNELLERA        | ии                         | ПВ ИИ                                                   |                    |                         |                               |                      |
| Address         | Hex dump                   | Disassembly                                             | Connent ^ 10191-12 |                         | 6038484                       | RETURN               |
| 00ECF000        | 0000                       | ADD BYIE PTR DS:[EAX],AL                                | 0019FF8            | 00 0                    | 0238000                       | KEDNEL O             |
| UVECF002        | 0000                       | HDD BYTE PTR DS:LEAXI,AL                                | 0019FF             |                         | 0030400                       | REKNELJ              |
| 00ECF004        | 0000                       | ADD BYTE PTR DS: [EAX], AL                              | 0019FFS            |                         | 0Z4ZEEH                       |                      |
| 00ECF006        | 0000                       | ADD BYIE PTR DS:[EAX],AL                                | 0019FFS            | 74 <b>[</b> ]           | UTALENC                       | DETUDN               |
| 00ECF008        | 04 00                      | ADD AL,0                                                | 0019FFS            | 70 1                    | 7HUZEUU                       | KETUKN               |
| 00ECF00A        | 0000                       | ADD BYTE PTR DS:[EAX],AL                                | 0019FFS            |                         | 0258000                       |                      |
| 00ECF00C        | 0000                       | ADD BYTE PTR DS:[EAX],AL                                | 0019FFF            | E UN                    | 00000000                      |                      |
| 00ECF00E        | 0100                       | ADD DWORD PTR DS:[EAX],EAX                              | UU19FFF            | 14 0                    | 00000000                      |                      |
| 00ECF010        | 1800                       | SBB BYTE PTR DS:[EAX],AL                                | 0019FFF            | 18 0                    | 0000000                       |                      |
| 00ECF012        | 0000                       | ADD BYTE PTR DS:[EAX],AL                                | 0019FFF            |                         | 0258000                       |                      |
| 00ECF014        | 1800                       | SBB BYTE PTR DS:[EAX],AL                                | 0019FFE            | 50 0                    | 00000000                      |                      |
| NAEAEA4 C       | 0000 0000000               | ADD DUTE DTD DA LEAUL AL                                |                    | e e - 1 - 1 - 1 - 1 - 1 | the set of the set of the set |                      |

쭉 아래로 내려가다 보면 0x00ECEE83 다음주소로 이동하는데 oep 즉 진짜 시작주소다.

| <u>File</u> <u>V</u> lew | <u>D</u> ebug <u>P</u> lugins Op <u>t</u> ions <u>w</u> ind | ow <u>H</u> elp                        |                  |                                                     |
|--------------------------|-------------------------------------------------------------|----------------------------------------|------------------|-----------------------------------------------------|
|                          |                                                             | L E M T W H C / K B R S 🔚 📰 ?          |                  |                                                     |
| 00660776                 | 5B                                                          | POP FRX                                |                  | ^ Registers (EPH)                                   |
| 00440775                 | 68 00014400                                                 | PUSH rup 0044C10C                      | OSCIT "Kou · "   |                                                     |
| 00441770                 | EE15 D0C0//00                                               | COLL BUODD DTD DC.[//COD01             | NCUCD100 printf  |                                                     |
| 0044H77H                 | FF13 D0004400                                               | ODD FOD (                              | HOVERIOU. Printi | EUX UUEUEUEU run. <moduleentr< td=""></moduleentr<> |
| 0044H780                 | 8JL4 04                                                     |                                        |                  | EDX 00ECECE0 run. <moduleentr< td=""></moduleentr<> |
| 0044H783                 | F8 \868FRFF                                                 | <u>CHLL run.00401000</u>               |                  | EBX 00381000                                        |
| 0044A788                 | 68 70D34400                                                 | PUSH run.0044D370                      |                  | ESP 0019EE84                                        |
| 0044A78D                 | 68 B4C14400                                                 | PUSH run.0044C1B4                      | ASCII "%s"       | EBP 0019EE96                                        |
| 00448792                 | FF15 B8C04400                                               | CALL DWORD PTR DS:[44C0B8]             | MSVCR100.scanf   | EST QQECECEQ rup (ModuleEntr                        |
| 00440798                 | 8304 08                                                     | ADD ESP 8                              |                  | EDT QAECECEA mun (MadulaEntr                        |
| 0044079R                 | C745 E8 70D3444                                             | NOV DWORD PTR SS-[ERP-18] rup 0044D370 |                  |                                                     |
| 004411770                | 0D/5 E0 7000440                                             | NOU ENV NUNDO DTD CC.[EDD_10]          |                  | EIP 0044AC9B run.0044AC9B                           |
| 0044H7HZ                 | 0D4J L0<br>0000 01                                          | ADD FOU 1                              |                  |                                                     |
| 0044H7H3                 | 8368 81                                                     | HUU EHA,I                              |                  | C 1 ES 002B 32bit 0(FFFFFF                          |
| 0044H7H8                 | 8945 E4                                                     | MUV DWURD PIR SS:LEBP-ICI,EHX          |                  | P 1 CS 0023 32bit 0(FFFFFF                          |
| 0044H/HB                 | 8B4D E8                                                     | MUV ECX,DWURD PIR SS:LEBP-18J          |                  | A 0 SS 002B 32bit 0(FFFFFF                          |
| 0044A7AE                 | 8A11                                                        | MOV DL,BYTE PTR DS:[ECX]               |                  | 7 0 DS 002B 32bit 0(FFFFFF                          |
| 0044A7B0                 | 8855 E3                                                     | MOV BYTE PTR SS:[EBP-1D],DL            |                  | S 0 ES 0053 325it 386000/EE                         |
| 0044A7B3                 | 8345 F8 Ø1                                                  | ADD DWORD PTR SS:[FBP-18].1            |                  | T $A$ $GS$ $AA2R$ $32hi+$ $Affectered$              |
| 004407B7                 | 807D E3 00                                                  | CWP RVTE PTR SS [ERP-101 0             |                  |                                                     |
| 004407RR                 | ^ 75 FF                                                     | INZ SHOPT run 0044070R                 |                  |                                                     |
| 0044H7DD                 | 0D/5 E0                                                     | NOU EON BUODD DTD CC.[EDD 10]          |                  | U Ø LASTERR EKKUK_SULLESS (                         |
| 0044H7DD                 | 0D4J E0<br>0D(E E(                                          | MUY EHA, DHURD FIR 33:LEDF-101         |                  | EEL AAAAA2A7 (NO B NE BE NS                         |
| 0044H7U0                 | 2040 E4                                                     | SUB EHX, DWUKD PIK SS: LEBP-ILI        |                  |                                                     |
| 0044H7C3                 | 8945 DC                                                     | MUV DWURD PIR SS:LEBP-24J,EHX          |                  | STO empty 0.0                                       |
| 0044A7C6                 | 8B4D DC                                                     | MOV ECX,DWORD PIR SS:LEBP-24J          |                  | ST1 emptv 0.0                                       |
| 0044A7C9                 | 894D F4                                                     | MOV DWORD PTR SS:[EBP-C],ECX           |                  | ST2 empty A A                                       |
| 0044A7CC                 | E8 2F68FBFF                                                 | CALL run.00401000                      |                  | ST3 ompty 0.0                                       |
| 00660701                 | C745 E8 000000                                              | NOV DWORD PTR SS·[EBP-81 0             |                  | STO Empty 0.0                                       |
| 00440708                 | 68 B8C14400                                                 | PIISH rup 0066C188                     | ASCIT "rb"       | CTE anaty 0.0                                       |
| 00440700                 | 68 BCC14400                                                 |                                        | OSCIT "filo"     |                                                     |
| 00440700                 | EE15 0000//00                                               |                                        |                  | SIG empty 0.0                                       |
| 0044H7EZ                 | FF13 HUUU4400                                               | ODD FOD O                              | HSVCK100.Topen   | SI/ empty 0.0                                       |
| 0044H7E8                 | 8364 08                                                     | HUU ESP,8                              |                  | 3210                                                |
| 0044H7EB                 | 8945 FC                                                     | MUV DWURD PIR SS:LEBP-4J,EHX           |                  | FST 0000 Cond 0 0 0 0 Err                           |
| 0044A7EE                 | E8 ØD68FBFF                                                 | CALL run.00401000                      |                  | FCW 027F Prec NEAR.53 Mask                          |
| 0044A7F3                 | 837D FC 00                                                  | CMP_DWORD_PTR_SS:[EBP-4],0             |                  | ,,                                                  |
| 0044A7F7                 | √ <b>75 20</b>                                              | JNZ SHORT run.0044A819                 |                  |                                                     |
| 0044A7F9                 | E8 0268FBFF                                                 | CALL run.00401000                      |                  |                                                     |
| 004407FF                 | 68 64614400                                                 | PUSH run 0044C1C4                      |                  |                                                     |
| 00440803                 | FE15 R0C06600                                               | COLL NUORD PTR DS+[44COR0]             | WSVCR100 printf  |                                                     |
| 00440000                 | FF13 D0004400                                               | ODD FED /                              |                  |                                                     |
| 0044H007                 | 0364 04<br>Fo FF(3FDFF                                      | HUU ESF, 4                             |                  |                                                     |
| 0044H80C                 | E8 EF67FBFF                                                 | UHLL run.00401000                      |                  |                                                     |
| ИИААНХТТ                 |                                                             | рия и                                  |                  |                                                     |
| Address                  | Hex dump                                                    | Disassembly                            | Connent          | 0019FF84 76D38484 RETURN to KERNEL                  |
| <b>ANECENNA</b>          | 0000                                                        | AND BYTE PTR DS [EAX] AL               |                  | 0019FF88 00381000                                   |
| <b>ANECENN</b> 2         | 0000                                                        | AND RVTE PTR DS-LEAX1 AL               |                  | 0019FF8C 76D38460 KERNEL32.BaseThr                  |
| ANELCE ON T              | 0000                                                        | AND RUTE DTD DC. (EAVI AL              |                  | AN19FE9A F7EDC82A                                   |
| 000000004                | 0000                                                        | ADD DITE DID DO LEAVI OL               |                  |                                                     |
| 00ELF006                 | 0000                                                        | HUD BYTE PIK US:LEHXI,HL               |                  | 0010EE00 77002EC0 DETIIDN ++-                       |
| UNFCEN08                 | 04 00                                                       | HUU HL,0                               |                  | DULTERSON THUSELU KEIUKM TO NTOLL.                  |
| <b>00ECF00A</b>          | 0000                                                        | ADD BYIE PTR DS:[EAX],AL               |                  |                                                     |
| AAFAFAAA                 | 0000                                                        | ADD DUTE DTD DA FEAUL AL               |                  |                                                     |

아까 oep에서 아래 쪽 말고 위쪽으로 올라오다 보면 scanf함수를 찾을 수 있다. scanf 아랫부분에 브레이크 포인트를 걸어두고 f9(브레이크포인트 걸 리기 전 까지 명령 모두실행)을 해준다.

[CPU - main thread, module run]

| C <u>F</u> ile <u>V</u> iew | Debug Plugins Options Wind | ow <u>H</u> elp                                        |                |                              |
|-----------------------------|----------------------------|--------------------------------------------------------|----------------|------------------------------|
| 🖻 📢 🗙 🕨 ►                   |                            | LEMTWHC/KBRS 📰 📰 ?                                     |                |                              |
| 0044A76A                    | 50                         | PUSH EAX                                               |                | ^ Registers (EPH)            |
| 0044A76B                    | 58                         | POP EAX                                                |                | EAX 0000001                  |
| 0044A76C                    | 53                         | PUSH EBX                                               |                | ECX 65E65000 MSVCR100 65     |
| 0044A76D                    | 5                          |                                                        |                | EDX 65EB65D0 DEESET MSVD     |
| 0044A76E                    | 6 C:#Users#성준#Deskt        | ap#리버징기소 이애#ransomware#run.exe                         | = L X          | FRX AAAAAAAA                 |
| 0044A76F                    | 6나는 났쁞놈이다!                 |                                                        |                | ESP 0019EE06                 |
| 0044A770                    | 9남등 뱊욹 날을길 뱃               | 문에 너의 파일을 암호화했다!<br>그 사다며 다친어 다기로 이그렇고 바오 미간이로 파이오 보   |                | ERP 0019EE3C                 |
| 0044A771                    | 5 피의 파일들 목구이-              | 신 앞다면 5선역 열려를 입금이고 얻는 기쉾으도 파일을 속~                      | 구애감!           | EST AAAAAAA                  |
| 0044A772                    | 5Kev : asd                 |                                                        |                | EDT AAECAC3C run AAECAC3     |
| 0044A773                    | 5                          |                                                        |                |                              |
| 0044A774                    | 5                          |                                                        |                | EIP 0044H798 run.0044H79     |
| 0044A775                    | 6                          |                                                        |                | C 0 ES 002B 32bit 0(EEE      |
| 0044A77A                    | F                          |                                                        |                | P 1 CS 0023 32bit 0(FFF      |
| 0044A780                    | 8                          |                                                        |                | A 0 SS 002B 32bit 0(FEE      |
| 0044A783                    | E                          |                                                        |                | Z 0 DS 002B 32bit 0(FFF      |
| 0044A788                    | 6                          |                                                        |                | S 0 FS 0053 32bit 38400      |
| 0044A78D                    | 6                          |                                                        |                | T 0 GS 002B 32bit 0(FFF      |
| <u>0044A792</u>             | F                          |                                                        |                | D 0                          |
| 0044A7/98                   | 8                          |                                                        |                | 0 0 LastErr ERROR_SUCCE      |
| 0044A79B                    | C                          |                                                        |                | EEL AAAAA2A6 (NO NR NE O     |
| 0044H7H2                    | 8                          |                                                        |                |                              |
| 0044H7H5                    | 8                          |                                                        |                | STO empty 0.0                |
| 0044H7H8                    | 8                          |                                                        |                | ST1 empty 0.0                |
| 0044H/HB                    | 8                          |                                                        |                | ST2 empty 0.0                |
| 0044H7HE                    | 8                          |                                                        |                | ST3 empty 0.0                |
| 0044H7B0                    | 8                          |                                                        |                | ST4 empty 0.0                |
| 0044H/BJ                    | 8                          |                                                        |                | ST5 empty 0.0                |
| 0044H7B7                    |                            |                                                        |                | SI6 empty 0.0                |
| 0044H/DD                    | <b>6</b>                   |                                                        |                | SI/ empty 0.0                |
| 0044H7DU                    | 0<br>2865 F6               | SUB LOV NUODO DID SSALERD_1CI                          |                | 3210                         |
| 00441700                    | 2043 L4<br>8945 DC         | WAY BUADD DTD SS.[ERD_26] FAY                          |                | F51 0000 Cond 0 0 0          |
| 004411/03                   | 8840 DC                    | NOV DHORD FIR 33.1LDF=24J,LHA                          |                | FUW 027F Prec NEHR,53        |
| 00440700                    | 894D E4                    | WAY DWARD PTR SS.[ERP_C1 FCX                           |                |                              |
| 00440700                    | E8 2E68EBEE                | $\begin{array}{c c c c c c c c c c c c c c c c c c c $ |                |                              |
| 00440700                    | C745 E8 000000             | WAY DWARD PTR SS [FRP-8] A                             |                |                              |
| 00440708                    | 68 B8C14400                |                                                        | ASCII "rb"     |                              |
| 004411700                   | 68 BCC14400                |                                                        | ASCII "filo"   |                              |
| 004411100                   | EE15 ACC06600              | CALL NWORD PTR DS · [ & & CAACAAC ]                    | WSVCR100 fonen |                              |
| 0044117E2                   | 8304 08                    | AND ESP 8                                              | Hoven100.10pen | ¥                            |
| Oddmaga                     | Hau dunn                   | Diagoanhlu                                             | Connent A 881  | 19EEAA AAAAC1RA OSCITT "%e"  |
| AGECEGGG                    |                            | ODD BALE DID DG'LEONI OF                               | GORREITL       | 19EEN8 NA44D37N ASCTT "asd"  |
| 00ECE000                    | 0000                       | ADD DTIL FIR DOLLEHAL,HL                               | 003            |                              |
| OOLUFUUZ                    | 0000                       | AND DITE TIR DOLLEHAL, HE                              | 001            |                              |
| 00ECF004                    | 0000                       | AND BYTE FIR DOLLEHAL, HE                              | 001            | 19FF14 0000000               |
| 00ECE000                    | 04 00                      | OND OF A                                               | 001            | 19FE18 65E1D1E0 RETURN to MS |
| 00ECE000                    | 0000                       | OND RUTE PTD DS. (FOX1 OF                              | 001            | 19FF1C 0019FF40              |
| 00ECE00H                    | 0000                       | OND RVTE PTR DS.LENAJ, HL                              | 001            | 19FF20 0044AA43 RETURN to ru |

아무 값이나 key로 입력해주고 엔터를 누르고 우리가 생각한대로 scanf명 령다음에 브레이크가 걸려서 멈추게 된다.

|                |                    | LEMTWHC/KBRS 📰 📰 ?                                   |                  |               |
|----------------|--------------------|------------------------------------------------------|------------------|---------------|
| 0044A897       | E8 6467FBFF        | CALL run.00401000                                    | ^                | Registers (FP |
| 0044A89C       | C745 F8 000000     | MOV DWORD PTR SS:[EBP-81,0                           |                  | EAX 00000001  |
| 0044A8A3       | ~ EB 09            | JMP_SHORT_run.0044A8AE                               |                  | ECX 65E65AA0  |
| 0044A8A5       | 8B45 F8            | MOV EAX, DWORD PTR SS:[EBP-8]                        |                  | EDX 65EB45D0  |
| 0044A8A8       | 83C0 01            | ADD EAX,1                                            |                  | EBX 0000000   |
| 0044A8AB       | 8945 F8            | MOV DWORD PTR SS:[EBP-8],EAX                         |                  | ESP 0019FF04  |
| 0044A8AE       | 8B4D F8            | MOV ECX, DWORD PTR SS: [EBP-8]                       |                  | EBP 0019FF3C  |
| 0044H8B1       | 3B4D F0            | CMP ECX, DWURD PIR SS: TEBP-101                      |                  | ESI 00000001  |
| 0044H8B4       | ~ /3 49            | JNB SHUKI run.0044H8FF                               |                  | EDI 00ECAC3C  |
| 0044H8B6       | 8855 F8            | MUV EDX, DWURD PIR SS: [EBP-8]                       |                  | ETP 00440798  |
| 0044H859       | OPIE EO            | MUVSX ELX,BYIE PIK DS:LEDX+3413B81                   |                  |               |
| 0044H8U0       | 8043 F8            | MUV EHX,DWUKD PIK 55:LEBP-81<br>Vod Edv edv          |                  | C 0 ES 002B   |
| 0044H0CJ       | 3302<br>E775 E7    | AUK EVA,EVA<br>DTU DUADD DTD CC.[EDD C1              |                  | P 1 US 0023   |
| 00440000       | 0ERE92 70D3//00    | MAUSY ENV RUTE DTD NS·[ENV+//N370]                   |                  | H 0 55 002B   |
| 0044H0C0       | 3300               | NOV SA LDA, DTTL TTR DJ. LLDA 4403701<br>NOD FRV FNV |                  |               |
| 00440001       | 8845 F8            | MON FOX NUORD PTR SS [FRP-8]                         |                  | 5 0 F5 0000   |
| 00440001       | 8888 B8155600      | MOV BYTE PTR DS·[FAX+561588] CI                      |                  | 1 0 65 002B   |
| 00440800       | E8 2167EREE        |                                                      |                  |               |
| 0044A8DF       | 8B4D F8            | MOV ECX.DWORD PTR SS:[EBP-8]                         |                  | 0 0 LastLII   |
| 0044A8E2       | 0FBE91 B8155400    | MOVSX EDX.BYTE PTR DS:[ECX+5415B8]                   |                  | EFL 00000206  |
| 0044A8E9       | 81F2 FF000000      | XOR EDX, ØFF                                         |                  | STA empty A A |
| 0044A8EF       | 8B45 F8            | MOV EAX, DWORD PTR SS:[EBP-8]                        |                  | ST1 empty 0.0 |
| 0044A8F2       | 8890 B8155400      | MOV BYTÉ PTR DS:[EAX+5415B8],DL                      |                  | ST2 empty 0.0 |
| 0044A8F8       | E8 0367FBFF        | CALL run.00401000                                    |                  | ST3 empty 0.0 |
| 0044A8FD       | ^ EB A6            | JMP_SHORT_run.0044A8A5                               |                  | ST4 empty 0.0 |
| 0044A8FF       | 8B4D FC            | MOV ECX,DWORD PTR SS:[EBP-4]                         |                  | ST5 empty 0.0 |
| 0044A902       | 51                 | PUSH ECX                                             |                  | ST6 empty 0.0 |
| 0044A903       | FF15 A0C04400      | CALL DWORD PTR DS:[44C0A0]                           | MSVCR100.fclose  | ST7 empty 0.0 |
| 0044A909       | 8304 04            | ADD ESP, 4                                           |                  |               |
| 0044A90C       |                    | CALL run.00401000                                    | AGATT H LH       | FST 0000 Con  |
| 0044H911       | 68 UUU14400        | PUSH run.0044C1DC                                    | HSUII WD         | FCW 027F Pre  |
| 0044H910       |                    | PUSH FUN.0044LIE0                                    |                  |               |
| 0044H71B       | FF15 HUUU4400      | CHLL DWORD PIK DS: [4460H6]                          | HOVERIOD. LOBEU  |               |
| 0044H721       | 0364 00<br>9945 EC | HUD ESP,0<br>Nov nuodn dtd ssiferd_1/1 eov           |                  |               |
| 004411724      | E8 D466EREE        | ΠΟΥ DHORD FIR 33:LEDF-14],EHA<br>COLL rup 00/01000   |                  |               |
| 004411727      | E8 CE66EBEE        |                                                      |                  |               |
| 004411720      | C745 E8 000000     | NOV DWORD PTR SS-[FRP=8] 0                           |                  |               |
| 00440938       | FR A9              | INP SHORT run AA&A9&3                                |                  |               |
| 00440930       | 8855 F8            | MOV EDX DWORD PTR SS [ERP-8]                         |                  |               |
| 0044A93D       | 8302 01            | ADD FDX.1                                            |                  |               |
| 00448940       | 8955 F8            | MOV DWORD PTR SS:[EBP-8].EDX                         |                  |               |
| 00448943       | 8B45 F8            | MOV EAX.DWORD PTR SS:[EBP-8]                         | ✓                |               |
| Address        | Hex dump           | Disassembly                                          | Connept ^ 0019EE | 04 0044C1B4 A |
| ANECENNA       | 0000               | ADD BYTE PTR DS [EAX] AL                             | 0019FF           | 08 0044D370 A |
| 00FCF002       | 0000               | ADD BYTE PTR DS: [FAX1. A]                           | 0019FF           | 0C 00ECAC3C r |
| <b>NAECENA</b> | 0000               | ADD BYTE PTR DS-IEAX1 AL                             | 0019FF           | 10 0000001    |
| 00ECE004       | 0000               | ODD DUTE DTD DC. (EOVI OL                            | 0019EE           | 16 00000000   |

fopen 함수를 통해 'file' 읽어드린후에 pe 바이너리를 암호화한다. xor ecx,edx xor edx,000000ff 순서로 연산하는데 이를 해석해보면 (originalData[i]^key)^0xff=암호화 된 데이터[i]//i는 문자열 인덱스가 될 수 있겠다. 따라서 키값에 대한 식으로 다시 바꾸면 (암호화 된 데이터[i] ^ key) ^ 0xff=originalData[i]라고 할 수 있다.

| ₩0 HxD - [C:₩      | Users₩성 | ć준₩D      | esktop | 아입버   | 싱기초   | 이해₩  | ranson | nware₩  | run.ex | e]      |     |                            |  |
|--------------------|---------|-----------|--------|-------|-------|------|--------|---------|--------|---------|-----|----------------------------|--|
| 🔝 파일(F) 편          | 집(E) 쳦  | と기(S)     | 보기     | (/) 분 | 석(A)  | 기타 실 | 철정(X)  | 창 설     | 점(W)   | ?       |     |                            |  |
| 📄 📸 <del>-</del> 🗐 | (m) 🥴   | <b>* </b> | 16     | ~     | ANSI  |      | $\sim$ | 16 진수   | ~      |         |     |                            |  |
| 🔝 readme.txt       | 📓 rui   | n.exe     |        |       |       |      |        |         |        |         |     |                            |  |
| Offset(h)          | 00 01   | 02        | 03 0   | 4 05  | 06 0  | 7 08 | 09 0   | A 0B    | 0C 0   | D OE O  | F   |                            |  |
| 00000000           | 4D 57   | 90        | 00 0   | 3 00  | 00 0  | 0 04 | 00 0   | 0 00    | FF F   | F 00 0  | 0   | MZ                         |  |
| 00000010           | B8 00   | 00        | 00 0   | 00 00 | 00 0  | 0 40 | 00 0   | 0 00    | 00 0   | 0 00 0  | 0   |                            |  |
| 00000020           | 00 00   | 00        | 00 0   | 00 00 | 00 0  | 0 00 | 00 0   | 0 00    | 00 0   | 0 00 0  | 0   |                            |  |
| 00000030           | 00 00   | 00 (      | 00 0   | 00 00 | 00 0  | 0 00 | 00 0   | 0 00    | FO O   | 0 00 0  | 0   | ð                          |  |
| 00000040           | 0E 11   | BA        | 0E 0   | 0 B4  | 09 C  | D 21 | B8 0   | 1 4C    | CD 2   | 1 54 6  | 8   | °′.Í!,.LÍ! <mark>Th</mark> |  |
| 00000050           | 69 73   | 3 20      | 70 7   | 2 6F  | 67 7  | 2 61 | 6D 2   | 0 63    | 61 6   | E 6E 6  | F   | is program canno           |  |
| 00000060           | 74 20   | ) 62      | 65 2   | 0 72  | 75 6  | E 20 | 69 6   | E 20    | 44 4   | F 53 2  | 0   | t be run in DOS            |  |
| 00000070           | 6D 61   | 64        | 65 2   | E OD  | 0D 0. | A 24 | 00 0   | 0 00    | 00 0   | 0 00 0  | 0   | mode\$                     |  |
| 00000080           | B8 71   | E4        | 19 F   | TC 10 | 8A 4  | A FC | 10 8   | A 4A    | FC 1   | .0 8A 4 | A   | .qa.u.SJu.SJu.SJ           |  |
| 00000090           | 6F 5E   | 12        | 4A F   | D 10  | 8A 4  | A 93 | 66 1   | 6 4A    | FE 1   | 0 8A 4  | A   | o^.Jý.SJ~f.Jþ.SJ           |  |
| 000000A0           | 93 66   | 5 14      | 4A F   | D 10  | 8A 4  | A 93 | 66 2   | 0 4A    | EF 1   | 0 8A 4  | A   | "f.Jý.SJ"f Ji.SJ           |  |
| 00000080           | 93 66   | 21        | 4A P   | E 10  | 8A 4  | A FS | 68 1   | 9 4A    | FF 1   | 0 8A 4  | A . | "I!Jp.SJon.Jy.SJ           |  |
| 000000000          | PC 10   | 1 3 5     | 4A C   | .F 10 | 8A 4  | A 93 | 60 2   | 5 4A    | FD 1   | 0 8A 4  | A   | u.KJI.SJ~IsJY.SJ           |  |
| 0000000000         | 93 66   |           | -A - C | 0 00  | 00 0  | 0 00 | 00 0   | 0 00    | 00 0   | 0 00 0  | A   | 1.09.30RIChu.30            |  |
| 000000E0           | 50 49   | . 00      | 00 4   | C 01  | 03 0  | 0 32 | 28 5   | 3 4 8   | 00 0   |         | 0   | PF T. 2+50                 |  |
| 00000100           | 00 00   | 00        | 00 E   | 0 00  | 03 0  | 1 0B | 01 0   | A 00    | 00 2   | 0 00 0  | 0   | à                          |  |
| 00000110           | 00 10   | 00        | 00 0   | 0 CO  | AC 0  | 0 E0 | EC A   | C 00    | 00 D   | 0 AC 0  | 0   | À¬àì¬Ð¬.                   |  |
| 00000120           | 00 F0   | AC        | 00 0   | 0 00  | 40 0  | 0 00 | 10 0   | 0 00    | 00 0   | 2 00 0  | 0   | .8                         |  |
| 00000130           | 05 00   | 0 01      | 00 0   | 00 00 | 00 0  | 0 05 | 00 0   | 1 00    | 00 0   | 0 00 0  | 0   |                            |  |
| 00000140           | 00 00   | DA (      | 00 0   | 0 10  | 00 0  | 0 00 | 00 0   | 0 00    | 03 0   | 0 40 8  | 1   |                            |  |
| 00000150           | 00 00   | 10        | 00 0   | 0 10  | 00 0  | 0 00 | 00 1   | 0 00    | 00 1   | 0 00 0  | 0   |                            |  |
| 00000160           | 00 00   | 00 (      | 00 1   | 0 00  | 00 0  | 0 00 | 00 0   | 0 00    | 00 0   | 0 00 0  | 0   |                            |  |
| 00000170           | B8 F1   | AC        | 00 D   | C 00  | 00 0  | 0 00 | FO A   | C 00    | B8 0   | 1 00 0  | 0   | ,ñ¬.Üð¬.,                  |  |
| 00000180           | 00 00   | 00        | 00 0   | 0 00  | 00 0  | 0 00 | 00 0   | 0 00    | 00 0   | 0 00 0  | 0   |                            |  |
| 00000190           | 00 00   | 00        | 00 0   | 0 00  | 00 0  | 0 00 | 00 0   | 0 00    | 00 0   | 0 00 0  | 0   |                            |  |
| 0A100000           | 00 00   | 00 0      | 00 0   | 00 00 | 00 0  | 0 00 | 00 0   | 0 00    | 00 0   | 0 00 0  | 0   |                            |  |
| 00000180           | 00 00   | 00        | 00 0   | 00 00 | 00 0  | 0 88 | EE A   | 00 00   | 48 0   |         | 0   | ··············             |  |
| 00000100           | 00 00   |           | 00 0   | 0 00  | 00 0  | 0 00 | 00 0   | 0 00    | 00 0   |         | 0   |                            |  |
| 000001E0           | 00 00   |           | 00 0   | 0 00  | 00 0  | 0 55 | 50 5   | 8 30    | 00 0   |         | 0   | UPYO                       |  |
| 000001E0           | 00 00   | AC        | 00 0   | 0 10  | 00 0  | 0 00 | 00 0   | 0 00    | 00 0   | 4 00 0  | 0   | . À¬                       |  |
| 00000200           | 00 00   | 00        | 00 0   | 0 00  | 00 0  | 0 00 | 00 0   | 0 00    | 80 0   | 0 00 E  | :0  | êà                         |  |
| 00000210           | 55 50   | 58        | 31 0   | 0 00  | 00 0  | 0 00 | 20 0   | 0 00    | 00 D   | 0 AC 0  | 0   | UPX1                       |  |
| 00000220           | 00 20   | 00        | 00 0   | 0 04  | 00 0  | 0 00 | 00 0   | 0 00    | 00 0   | 0 00 0  | 0   |                            |  |
| 00000230           | 00 00   | 00        | 00 4   | 0 00  | 00 E  | 0 2E | 72 7   | 3 72    | 63 0   | 0 00 0  | 0   | @à.rsrc                    |  |
| 00000240           | 00 10   | 00 (      | 00 0   | 0 F0  | AC 0  | 0 00 | 04 0   | 0 00    | 00 2   | 4 00 0  | 0   | ð¬\$                       |  |
| 00000250           | 00 00   | 00        | 00 0   | 00 00 | 00 0  | 0 00 | 00 0   | 0 00    | 40 0   | 0 00 C  | :0  | â                          |  |
| 00000260           | 00 00   | 00        | 00 0   | 00 00 | 00 0  | 0 00 | 00 0   | 0 00    | 00 0   | 0 00 0  | 0   |                            |  |
| 00000270           | 00 00   | 00        | 00 0   | 00 00 | 00 0  | 0 00 | 00 0   | 0 00    | 00 0   | 0 00 0  | 0   |                            |  |
| 00000280           | 00 00   | 00        | 00 0   | 0 00  | 00 0  | 0 00 | 00 0   | 0 00    | 00 0   | 0 00 0  | 0   |                            |  |
| 00000290           | 00 00   | 00 0      | 00 0   | 00 00 | 00 0  | 0 00 | 00 0   | 0 00    | 00 0   | 0 00 0  | 0   |                            |  |
| 고 세트 개트            | 00 00   |           |        |       |       | 0.00 |        | 7101- 2 |        |         |     | 터어사기                       |  |
| L 二 (火, 4E         |         | 글족 4      | E-OF   |       |       |      |        | 날아, 2   | 4      |         |     | 코이쓰기                       |  |

hxd통해 run.exe의 pe 바이너리를 보면 'This is program cannot be run in DOS'라는 문구를 볼 수 있다. 이는 exe파일의 가장 큰 특징이다.

| € HxD - [C:₩Users₩성준₩Desktop₩리버싱기초 이해₩ransomware₩run.exe]                  | ₩ HxD - [C:#Users#성쥰#Desktop#리버싱기초 이해#ransomware₩file]                                               |
|----------------------------------------------------------------------------|----------------------------------------------------------------------------------------------------|
| 쾳 파일(F) 편집(E) 찾기(S) 보기(V) 분석(A) 기타 설정(X) 창 설정(W) ?                         | 圖 파일(F) 편집(E) 찾기(S) 보기(V) 분석(A) 기타 설정(X) 창 설정(W) ?                                                   |
| 📄 📸 🖌 💭 🔤 16 🔍 ANSI 💟 16 진수 🗸                                              | 📄 🚵 🗸 💭 🥔 🗱 16 🗸 ANSI 🗸 16 진수 🗸                                                                      |
| 🛔 readme.txt 📓 run.exe                                                     | ile 👔 file                                                                                           |
| Offset(h) 00 01 02 03 04 05 06 07 08 09 0A 0B 0C 0D 0E 0F                  | Offset(h) 00 01 02 03 04 05 06 07 08 09 0A 0B 0C 0D 0E 0F                                            |
| 00000000 4D 5A 90 00 03 00 00 00 04 00 00 00 FF FF 00 00 MZÿÿ              | 00000000 DE CO 1B 8C 8C 93 9E 86 98 97 9A 8C 73 6C 9A 8B ÞÀ.OCE"ž†"—-šCEslš<                         |
| 00000010 B8 00 00 00 00 00 00 40 00 00 00 00 00 00                         | 00000010  34 8F 93 9E 86 9C 97 9A CC 8C 93 9A 8B 8C 8F 93  4."ž†œ—šÌœ"š<Œ."                          |
| 00000020 00 00 00 00 00 00 00 00 00 00 0                                   | 00000020 9E 86 9C 97 9A 8C 8C 93 9A 8B 8C 8F 93 9E 86 9C žtoe—š00CC°š∢0C.°žtoe                       |
| 00000030 00 00 00 00 00 00 00 00 00 00 0                                   | 00000030 97 9A 8C 8C 93 9A 8B 8C 8F 93 9E 86 6C 97 9A 8C —š020C™š∢CL.∿ž†l—š0C                        |
| 00000040 OE 1F BA OE 00 B4 09 CD 21 B8 01 4C CD 21 54 68                   | 00000040 82 8C 20 85 8C 3B 9A 53 A7 24 96 D6 41 AD C7 F2 ,ŒŒ;ŠS\$\$-ÖA.Çò                            |
| 00000050 69 73 20 70 72 6F 67 72 61 6D 20 63 61 6E 6E 6F 1s program canne  | 00000050 E2 FF AF E3 EC E9 FB E5 FB E1 AC <mark>F0 FB E5 E2 E0</mark> âÿ¯ãiéûåûá⊣ <mark>ðúåáa</mark> |
| 00000060 [74 20 62 65 20 72 75 6E 20 69 6E 20 44 4F 53 20 C De Fun in Dos  | 00000060 E7 BE E4 F9 B7 E8 F9 E2 B3 F3 E5 AC CB DC CD A6 <mark>c≯äù èùå</mark> ≯óå⊣ËÜͦ               |
| 00000070 6D 6F 64 65 2E 0D 0D 0A 24 00 00 00 00 00 00 mode                 | 00000070  F1 F8 FE E9 A2 9E 97 81 A8 8F 93 9E 86 9C 97 9A  ñøþ颞−.∵.``žtœ−š                           |
| 00000080 B8 /1 E4 19 FC 10 8A 4A FC 10 8A 4A FC 10 8A 4A , ga.u.SJu.SJu.SJ | 00000080 81 CD 37 0A C2 AC 45 50 D7 A6 56 54 D3 AC 46 50 .17.Â-EPצVTÓ-FP                             |
| 00000000 67 5E 12 4A FD 10 5A 4A 93 66 16 4A FE 10 5A 4A 6". UV.SJ"I.UD.SJ | 00000090 40 E5 DE 4C DB BE 4C 5F B1 CC DA 4F D9 BA 41 4F $a$                                         |
| 00000000 93 66 14 4A FD 10 6A 4A 93 66 20 4A EF 10 6A 4A TLUY.SJT 01.SJ    | 000000A0 A9 C5 FE 45 C7 B7 50 4F CC CB C3 48 C7 AF 59 5D @ÅþEÇ·POÌËÄHÇ <sup>-</sup> Y]               |
| 00000000 93 66 21 44 FE 10 64 44 F3 66 19 44 FE 10 64 44 1:00.3000.09.30   | 000000B0 CF BC 5C 59 FD AC 59 59 AD DA EE 50 DE A6 56 54 Ï4\Yý¬YY.ŰîPÞ¦VT                            |
| 00000000 FC 10 60 44 FC 10 64 44 55 66 25 44 FD 10 64 44 U.(01.50 180y.50  | 000000C0 BC DA DC 50 D2 AB 46 4C B5 C8 D1 5F DF BA 46 4F ¼ÚÜPÔ«FLµÈŇ_ß°FO                            |
|                                                                            | 000000D0 C1 F3 E8 E4 C6 B3 54 45 9C 97 9A 8C 8C 93 9A 8B Áóè䯳TE∞=šŒE°š<                              |
| 00000000 50 45 00 00 46 01 03 00 92 28 53 45 00 00 00 00 DF T 2+50         | 000000E0  8C 8F 93 9E 86 9C 97 9A 8C 8C 93 9A 8B 8C 8F 93  (E.``žtœ—š@CE``š<(E.``                    |
|                                                                            | 000000F0 CE C3 9C 97 D6 8D 8F 93 26 A0 DF C0 93 9E 86 9C ÎÃ∞—Ö∿& BÀ°ž†œ                              |
| 00000110 00 10 00 00 00 00 00 00 00 00 0                                   | 00000100 97 9A 8C 8C 73 9A 88 8D 84 92 94 86 9C B7 9A 8C —š@CEsš^.,/″tœ-š@C                          |
|                                                                            | 00000110  8C 83 9A 8B 8C 2F 92 9E 36 55 96 9A 8C 3C 92 9A  0Efš<0E/′ž6U−š0E<′š                       |
|                                                                            | 00000120 8B 5C 8E 93 9E 86 DC 97 9A 9C 8C 93 9A 89 8C 8F ∢\Ž"ž†Ü−šœŒ"šħæ.                            |
| 00000140 00 00 AD 00 00 10 00 00 00 00 00 00 03 00 40 81                   | 00000130  96 9E 87 9C 97 9A 8C 8C 96 9A 8A 8C 8F 93 9E 86  −ž‡œ—šŒDE-šŠŒ~ž†                          |
| 00000150 00 00 10 00 00 10 00 00 00 00 10 00 00                            | 00000140  9C 77 9B 8C 8C 83 9A 8B 8C 8F 93 9E 85 9C D7 1B  œwxEdfš<(E."ž…œ×.                         |
| 00000160 00 00 00 10 00 00 00 00 00 00 00 00 00                            | 00000150  8C 83 9A 8B 9C 8F 93 9E 86 8C 97 9A 9C 8C 93  002fð<0e.~žt0—šoc0:~                         |
| 00000170 B8 F1 AC 00 DC 00 00 00 F0 AC 00 B8 01 00 00 .ñ-,Üð-,             | 00000160 9A 8B 8C 8F 83 9E 86 9C 97 9A 8C 8C 93 9A 8B 8C š∢C.∫ž†œ—š@CC."š∢C                          |
| 00000180 00 00 00 00 00 00 00 00 00 00 00 00 0                             | 00000170 7B 42 9F 86 40 97 9A 8C 8C 43 9B 8B 78 8E 93 9E {Bϔ+0,—š0ECC∨xްž                            |
| 00000190 00 00 00 00 00 00 00 00 00 00 00 00 0                             | 00000180 86 9C 97 9A 8C 8C 93 9A 8B 8C 8F 93 9E 86 9C 97 ta⇔≝002C°ĕ∢0E.°žta⇔                         |
| 000001A0 00 00 00 00 00 00 00 00 00 00 00 00 0                             | 00000190 9A 8C 8C 93 9A 8B 8C 8F 93 9E 86 9C 97 9A 8C 8C ĕŒŒ™š<Œ.∿ž†œ—šŒŒ                            |
| 000001B0 00 00 00 00 00 00 00 00 88 EE AC 00 48 00 00 00îjH                | 000001A0 93 9A 8B 8C 8F 93 9E 86 9C 97 9A 8C 8C 93 9A 8B "ă<(Œ.°Ž†œ—ăŒE°ă<                           |
| 000001C0 00 00 00 00 00 00 00 00 00 00 00 00 0                             | 000001B0  8C 8F 93 9E 86 9C 97 9A 8C 8C 93 9A 8B 8C 8F 93  €.``ž†œ—ĕœœ°š<€.``                        |
| 000001D0 00 00 00 00 00 00 00 00 00 00 00 00 0                             | 000001C0 9E 86 9C 97 9A 8C 8C 93 9A 8B 8C 8F 93 9E 86 9C žta≔-ă00C°š∢(C.°žtae                        |
| 000001E0 00 00 00 00 00 00 00 55 50 58 30 00 00 00 00UPX0                  | 000001D0 97 9A 8C 8C 93 9A 8B 8C 8F 93 9E 86 9C 97 9A 8C —š0D2C°š∢0C.∿ž†na—š0C                       |
| 000001F0 00 C0 AC 00 00 10 00 00 00 00 00 00 00 04 00 00 .À¬               | 000001E0  8C 93 9A 8B 8C 8F 93 9E D3 CC CF AA 8C 8C 93 9A  Œ`š<Œ.`žÓÌϪŒŒ`š                           |
| 00000200 00 00 00 00 00 00 00 00 00 00 0                                   | 000001F0 8B 2C 8E 93 9E 96 9C 97 9A 8C 8C 93 9A 8F 8C 8F ≺,Ž`ž-œ—šŒŒ`š.Œ.                            |
| 00000210 55 50 58 31 00 00 00 00 00 20 00 00 D0 AC 00 UPX1Ь.               | 00000200 93 9E 86 9C 97 9A 8C 8C 93 9A 8B 8C 0F 93 9E 66 °°Ž†æ—ŠŒE°š<Œ.°Žf                           |
| 00000220 00 20 00 00 00 04 00 00 00 00 00 00 00 00 00                      | 00000210  C9 C7 C2 BD 8C 93 9A 8B 8C AF 93 9E 86 2C 96 9A  ÉÇÂ¥Œ™Š<Œ¯™ž†,−š                          |
| 00000230 00 00 00 00 40 00 00 E0 2E 72 73 72 63 00 00 00@à.rsrc            | 00000220  8C 90 93 9A 8B 88 8F 93 9E 86 9C 97 9A 8C 8C 93  (E.`š∢^.`ž†œ—š@CE`                        |
| 00000240 00 10 00 00 00 F0 AC 00 00 04 00 00 00 24 00 00ð¬\$               | 00000230 9A 8B 8C 8F D3 9E 86 7C B9 E8 FF FE F0 9A 8B 8C š∢Œ.ÓŽ† ≐èÿpðš∢Œ                            |
| 00000250 00 00 00 00 00 00 00 00 00 00 00 00 40 00 0                       | 00000240 8F83 9E869C479B8C8C979A8B8CAF939E .fžtœG>000_š<0⊂ <sup>™</sup> ž                            |
| 00000260 00 00 00 00 00 00 00 00 00 00 00 00 0                             | 00000250 86 9C 97 9A 8C 8C 93 9A 8B 8C 8F 93 DE 86 9C 57 tα—š000C°š∢0C.°ÞrhaeW                       |
| 00000270 00 00 00 00 00 00 00 00 00 00 00 00 0                             | 00000260 9A 8C 8C 93 9A 8B 8C 8F 93 9E 86 9C 97 9A 8C 8C šOBE™š∢OE."ކoz—šOBE                         |
| 00000280 00 00 00 00 00 00 00 00 00 00 00 00 0                             | 00000270 93 9A 8B 8C 8F 93 9E 86 9C 97 9A 8C 8C 93 9A 8B °š∢CE.°ž†œ—šCEC°š<                          |
| 00000290 00 00 00 00 00 00 00 00 00 00 00 00 0                             | 00000280  8C 8F 93 9E 86 9C 97 9A 8C 8C 93 9A 8B 8C 8F 93  0E.°ž†œ—š0CE°š<(E.°                       |
|                                                                            | = 00000290 9E 86 9C 97 9A 8C 8C 93 9A 8B 8C 8F 93 9E 86 9C ž†o≔-š003C*š∢0C.**ž†oe                    |

'file'은 원래 exe라고 했다. 따라서 암호화하기 전에는 드래그 한 부분이 run.exe 처럼 cannot be run이라는걸 알 수 있다. 이정보를 토대로 c로 코 드를 짜보면

 $\blacksquare < >$  **b**  $\Box \land \circ >$  **b**  $\Box \land \circ >$  **c** main.c > No Selection

| 93          |                                                                                                    |                                                                                         |
|-------------|----------------------------------------------------------------------------------------------------|-----------------------------------------------------------------------------------------|
| 94          |                                                                                                    |                                                                                         |
| 95          | #include <stdio.h></stdio.h>                                                                                                    |                                                                                         |
| 96          |                                                                                                    |                                                                                         |
| 97          | <pre>int main(){</pre>                                                                                                    |                                                                                         |
| 98          | int decode[] = $\{0 \times F0, 0 \times FB, 0 \times E5, 0 \times E2, 0 \times E0, 0 \times E1, 0 \times E1, 0 \times $ | ,0xE7,0xBE,0xE4,0xF9,0xB7,0xE8,0xF9,0xE2,0x00};                                         |
| 99          | char *origin = "cannot be run";                                                                                                    |                                                                                         |
| 100         | <pre>printf("key:");</pre>                                                                                                    |                                                                                         |
| 101         | <pre>char *Keys=(char*)malloc(sizeof(char)*14) for (int i=0.i(1()))</pre>                                                                                                    | ); 2 A Implicitly declaring library function 'malloc' with type 'void *(unsigned long)' |
| 102         | for (int $j=0; j<14; ++j)$ {                                                                                                    |                                                                                         |
| 103         | $if((abar))((dacada[i] \land kay) \land article for the formula of the formula of the fo$                                                                                                    | /1<br>ff) origin[i]){                                                                   |
| 104         | printf("%c" key) · 0x1                                                                                                    |                                                                                         |
| 105         |                                                                                                    |                                                                                         |
| 107         | }                                                                                                    |                                                                                         |
| 108         | }                                                                                                    |                                                                                         |
| 109         | <pre>getchar();</pre>                                                                                                    |                                                                                         |
| 110         | return (0);                                                                                                    |                                                                                         |
| 111         | }                                                                                                    |                                                                                         |
| 112         |                                                                                                    |                                                                                         |
| 113         |                                                                                                    |                                                                                         |
| 114         |                                                                                                    |                                                                                         |
| 115         |                                                                                                    |                                                                                         |
| 116         |                                                                                                    |                                                                                         |
| 117         |                                                                                                    |                                                                                         |
|             |                                                                                                    |                                                                                         |
|             | key                                                                                                    | y:letsplaychess                                                                         |
|             |                                                                                                    |                                                                                         |
|             |                                                                                                    |                                                                                         |
|             |                                                                                                    |                                                                                         |
|             |                                                                                                    |                                                                                         |
|             |                                                                                                    |                                                                                         |
|             |                                                                                                    |                                                                                         |
|             |                                                                                                    |                                                                                         |
|             |                                                                                                    |                                                                                         |
|             |                                                                                                    |                                                                                         |
| Auto 😂      | I Filter All O                                                                                                    | Output ≎                                                                                |
| <b>_</b> 1_ |                                                                                                    |                                                                                         |
| ヲ[_         | 값이 'letsplaychess'단걸 알 수                                                                                                    |                                                                                         |
|             |                                                                                                    |                                                                                         |
| ر حد        |                                                                                                    |                                                                                         |
|             |                                                                                                    |                                                                                         |

< 🛆 >

한번 run에 집어 넣어서 file을 복구시키자.

#### I C:₩Users₩성준₩Desktop₩리버싱기초 이해₩ransomware₩run.exe

나는 나쁜놈이다! 나는 매우 나쁘기 때문에 너의 파일을 암호화했다! 너의 파일을 복구하고 싶다면 5천억 달러를 입금하고 받은 키값으로 파일을 복구해라!

Key : letsplaychess

파일을 복구했다! 나는 몹시 나쁘지만 약속은 지키는 사나이다! 따라서 너가 나에게 돈을 줬고, 올바른 키값을 받았다면 파일은 정상화 되어 있을 것이다! 하지만 만약 잘못된 키를 넣었다면 나는 아주아주 나쁘기 때문에 너의 파일은 또 망가질 것이다!

# 키 값을 입력하면 복호화를 진행해준다.

 $\times$ 

| ❷ HxD - [C:₩ | #Users | ₩Q.       | ć₩D            | eskt | op₩   | 리버     | 장기  | 조 0 | <b>⊳</b>  ₩ | ranso  | omw  | are₩ | file] |     |    |    |                                                                                                    |         |  |  |  |
|--------------|--------|-----------|----------------|------|-------|--------|-----|-----|-------------|--------|------|------|-------|-----|----|----|----------------------------------------------------------------------------------------------------|---------|--|--|--|
| 🔊 파일(F) 편    | 편집(E)  | 찾         | 71(S)          | 보    | 21(2) | ) 분    | 석(A | ) 7 | 타성          | 설정()   | x) を | : 설  | 정(W   | ) ? |    |    |                                                                                                    |         |  |  |  |
| 🗅 🙈 🕶 🥅      | Same   |           | <del>+</del> + | 16   |       | $\sim$ | AN  | SI  |             | $\sim$ | 16   | 진수   | ~     | 1   |    |    |                                                                                                    |         |  |  |  |
| n file       | 1 4.   |           |                |      |       | _      |     |     |             |        |      |      |       |     |    |    |                                                                                                    |         |  |  |  |
| a nie        |        |           |                |      |       |        |     |     |             |        |      |      |       |     |    |    |                                                                                                    |         |  |  |  |
| Offset(h)    | 00     | 01        | 02             | 03   | 04    | 05     | 06  | 07  | 08          | 09     | оA   | 0В   | 0C    | OD  | 0E | OF |                                                                                                    |         |  |  |  |
| 00000000     | 4D     | 5A        | 90             | 00   | 03    | 00     | 00  | 00  | 04          | 00     | 00   | 00   | FF    | FF  | 00 | 00 | MZÿÿ                                                                                                    |         |  |  |  |
| 00000010     | B8     | 00        | 00             | 00   | 00    | 00     | 00  | 00  | 40          | 00     | 00   | 00   | 00    | 00  | 00 | 00 | ·@                                                                                                    |         |  |  |  |
| 00000020     | 00     | 00        | 00             | 00   | 00    | 00     | 00  | 00  | 00          | 00     | 00   | 00   | 00    | 00  | 00 | 00 |                                                                                                    |         |  |  |  |
| 00000030     | 00     | 00        | 00             | 00   | 00    | 00     | 00  | 00  | 00          | 00     | 00   | 00   | FO    | 00  | 00 | 00 | ð                                                                                                    | •       |  |  |  |
| 00000040     | 0E     | 1F        | BA             | 0E   | 00    | B4     | 09  | CD  | 21          | B8     | 01   | 4C   | CD    | 21  | 54 | 68 | °´.İ!,.Lİ!Th                                                                                                    | 1       |  |  |  |
| 00000050     | 69     | 73        | 20             | 70   | 72    | 6F     | 67  | 72  | 61          | 6D     | 20   | 63   | 61    | 6E  | 6E | 6F | is program canno                                                                                                    | 2       |  |  |  |
| 00000060     | 74     | 20        | 62             | 65   | 20    | 72     | 75  | 6E  | 20          | 69     | 6E   | 20   | 44    | 4F  | 53 | 20 | t be run in DOS                                                                                                    |         |  |  |  |
| 00000070     | 60     | 61        | 54             | 65   | 26    | 20     | CD  | Ca  | 24          | 20     | 00   | 00   | 40    | 20  | 00 | 00 | mode                                                                                                    |         |  |  |  |
| 00000080     | 00     | -11<br>6F | 52             | 90   | 49    | 20     | CA  | C3  | 26          | 20     | 56   | C3   | 47    | 20  | CA | C3 | THE TAKE THE TAKE TAKE TAKE TAKE TAKE TAKE TAKE TAK | λ.<br>Δ |  |  |  |
| 000000000    | 2.6    | 56        | 52<br>60       | C3   | 5B    | 20     | CA  | C3  | 40          | 58     | 59   | C3   | 4B    | 20  | CA | C3 | LA VYZK ÉŽ SVYZK ÉŽ                                                                                                    | ŝ       |  |  |  |
| 00000080     | 49     | 20        | CB             | C3   | 71    | 20     | CA  | C3  | 26          | 56     | 61   | C3   | 40    | 20  | CA | C3 | I ËÃO ÊÃsVaÃO ÊÃ                                                                                                    | ŝ       |  |  |  |
| 000000000    | 26     | 56        | 50             | C3   | 48    | 20     | CA  | C3  | 26          | 56     | 57   | C3   | 48    | 20  | CA | C3 | &VPĂH ÊĂ&VWĂH ÊĂ                                                                                                    | 4       |  |  |  |
| 00000000     | 52     | 69        | 63             | 68   | 49    | 20     | CA  | C3  | 00          | 00     | 00   | 00   | 00    | 00  | 00 | 00 | RichI ÊÃ                                                                                                    |         |  |  |  |
| 000000E0     | 00     | 00        | 00             | 00   | 00    | 00     | 00  | 00  | 00          | 00     | 00   | 00   | 00    | 00  | 00 | 00 |                                                                                                    |         |  |  |  |
| 000000F0     | 50     | 45        | 00             | 00   | 4C    | 01     | 03  | 00  | BC          | 2B     | 53   | 4F   | 00    | 00  | 00 | 00 | PEL↓₄+SO                                                                                                    |         |  |  |  |
| 00000100     | 00     | 00        | 00             | 00   | ΕO    | 00     | 03  | 01  | 0B          | 01     | AO   | 00   | 00    | 20  | 00 | 00 | à                                                                                                    |         |  |  |  |
| 00000110     | 00     | 10        | 00             | 00   | 00    | AO     | 01  | 00  | BO          | C9     | 01   | 00   | 00    | BO  | 01 | 00 | °É°                                                                                                    | •       |  |  |  |
| 00000120     | 00     | DO        | 01             | 00   | 00    | 00     | 40  | 00  | 00          | 10     | 00   | 00   | 00    | 02  | 00 | 00 | .Ð@                                                                                                    | •       |  |  |  |
| 00000130     | 05     | 00        | 01             | 00   | 00    | 00     | 00  | 00  | 05          | 00     | 01   | 00   | 00    | 00  | 00 | 00 |                                                                                                    | 4       |  |  |  |
| 00000140     | 00     | EO        | 10             | 00   | 00    | 10     | 00  | 00  | 00          | 00     | 10   | 00   | 03    | 10  | 40 | 81 | .a@.                                                                                                    | ·       |  |  |  |
| 00000150     | 00     | 00        | 10             | 00   | 10    | 10     | 00  | 00  | 00          | 00     | 10   | 00   | 00    | 10  | 00 | 00 |                                                                                                    |         |  |  |  |
| 00000170     | F4     | 100       | 01             | 00   | DC    | 00     | 00  | 00  | 00          | DO     | 01   | 00   | F4    | 01  | 00 | 00 | ÂÑ Ü Đ Â                                                                                                    | ·       |  |  |  |
| 00000180     | 00     | 00        | 00             | 00   | 00    | 00     | 00  | 00  | 00          | 00     | 00   | 00   | 00    | 00  | 00 | 00 |                                                                                                    |         |  |  |  |
| 00000190     | 00     | 00        | 00             | 00   | 00    | 00     | 00  | 00  | 00          | 00     | 00   | 00   | 00    | 00  | 00 | 00 |                                                                                                    |         |  |  |  |
| 000001A0     | 00     | 00        | 00             | 00   | 00    | 00     | 00  | 00  | 00          | 00     | 00   | 00   | 00    | 00  | 00 | 00 |                                                                                                    |         |  |  |  |
| 000001B0     | 00     | 00        | 00             | 00   | 00    | 00     | 00  | 00  | 00          | 00     | 00   | 00   | 00    | 00  | 00 | 00 |                                                                                                    |         |  |  |  |
| 000001C0     | 00     | 00        | 00             | 00   | 00    | 00     | 00  | 00  | 00          | 00     | 00   | 00   | 00    | 00  | 00 | 00 |                                                                                                    |         |  |  |  |
| 000001D0     | 00     | 00        | 00             | 00   | 00    | 00     | 00  | 00  | 00          | 00     | 00   | 00   | 00    | 00  | 00 | 00 |                                                                                                    |         |  |  |  |
| 000001E0     | 00     | 00        | 00             | 00   | 00    | 00     | 00  | 00  | 55          | 50     | 58   | 30   | 00    | 00  | 00 | 00 | UPX0                                                                                                    | •       |  |  |  |
| 000001F0     | 00     | AO        | 01             | 00   | 00    | 10     | 00  | 00  | 00          | 00     | 00   | 00   | 00    | 04  | 00 | 00 |                                                                                                    |         |  |  |  |
| 00000200     | 00     | 00        | 00             | 00   | 00    | 00     | 00  | 00  | 00          | 00     | 00   | 00   | 80    | 00  | 00 | EO | ۈ                                                                                                    | 1       |  |  |  |
| 00000210     | 55     | 50        | 58             | 31   | 00    | 00     | 00  | 00  | 00          | 20     | 00   | 00   | 00    | BO  | 01 | 00 | UPX1                                                                                                    | ·       |  |  |  |
| 00000220     | 00     | 10        | 00             | 00   | 40    | 04     | 00  | FO  | 25          | 72     | 73   | 72   | 63    | 00  | 00 | 00 | a à rero                                                                                                    |         |  |  |  |
| 00000230     | 00     | 10        | 00             | 00   | 00    | DO     | 01  | 00  | 00          | 04     | 00   | 00   | 00    | 20  | 00 | 00 |                                                                                                    | ·       |  |  |  |
| 00000250     | 00     | 00        | 00             | 00   | 00    | 00     | 00  | 00  | 00          | 00     | 00   | 00   | 40    | 00  | 00 | co | ά                                                                                                    | A       |  |  |  |
| 00000260     | 00     | 00        | 00             | 00   | 00    | 00     | 00  | 00  | 00          | 00     | 00   | 00   | 00    | 00  | 00 | 00 |                                                                                                    |         |  |  |  |
| 00000270     | 00     | 00        | 00             | 00   | 00    | 00     | 00  | 00  | 00          | 00     | 00   | 00   | 00    | 00  | 00 | 00 |                                                                                                    |         |  |  |  |
| 00000280     | 0.0    | 00        | 00             | 00   | 00    | 00     | 00  | 00  | 00          | 00     | 00   | 00   | 00    | 00  | 00 | 00 |                                                                                                    |         |  |  |  |

# hxd로보면 pe헤더가 mz로 시작한다 올바르게 복호화 된 것이다. 이제 확장자를 .exe로 바꾸고 실행 해보자.

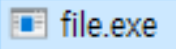

2017-07-12 오후 5:36 응용 프로그램

9KB

# 복호화 됐으니 exe파일로 바꿔서 실행을 시켜보자.

## III C:₩Users₩성준₩Desktop₩리버싱기초 이해₩ransomware₩file.exe

Key -> Colle System

# 키 값이 나왔다.

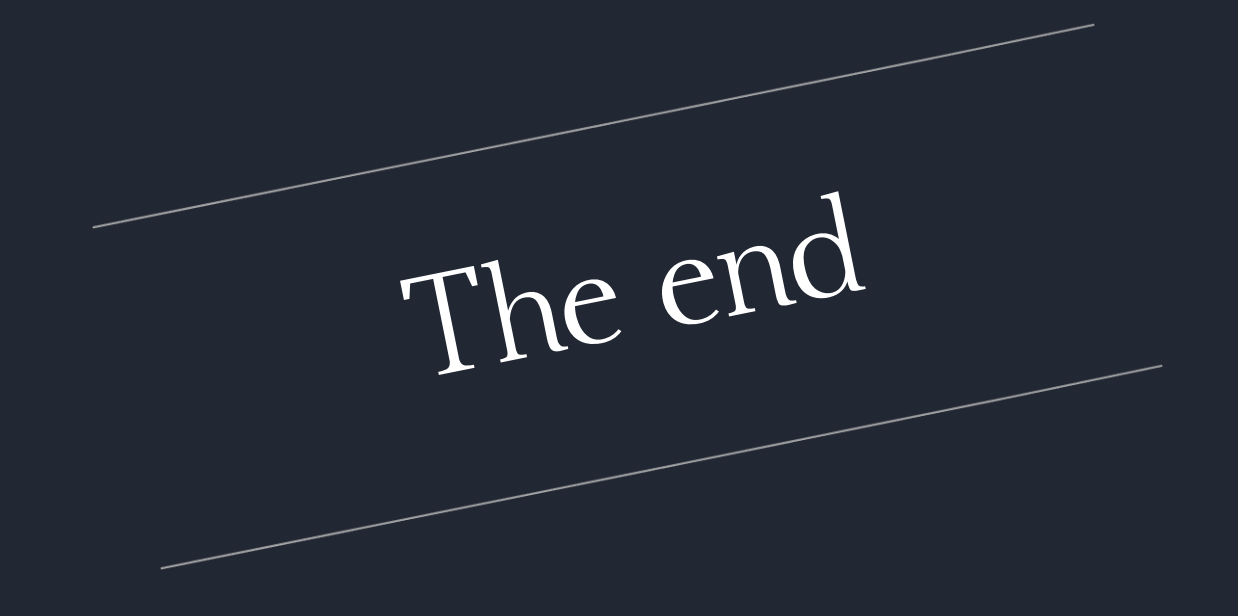